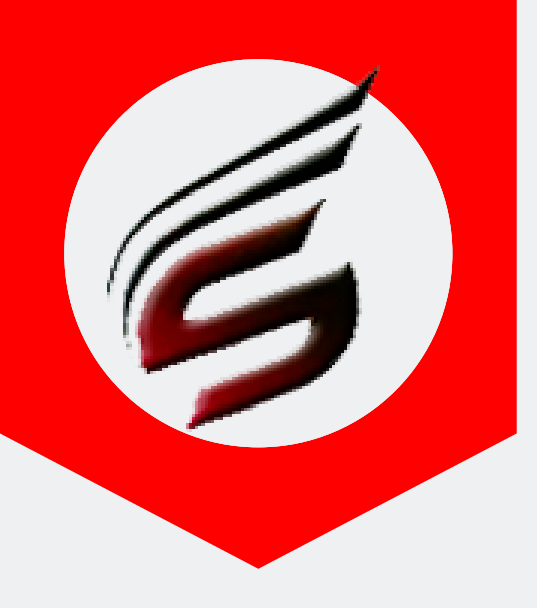

## Shri Software Solutions & Training Center www.shrisoftware.co.in

7588685522 / 8983361283

# **POLYTECHNIC THEORY EXAM** WEB APPLICATION VERSION 1.4

#### www.polyexamsoft.com

polyexamsoft@gmail.com

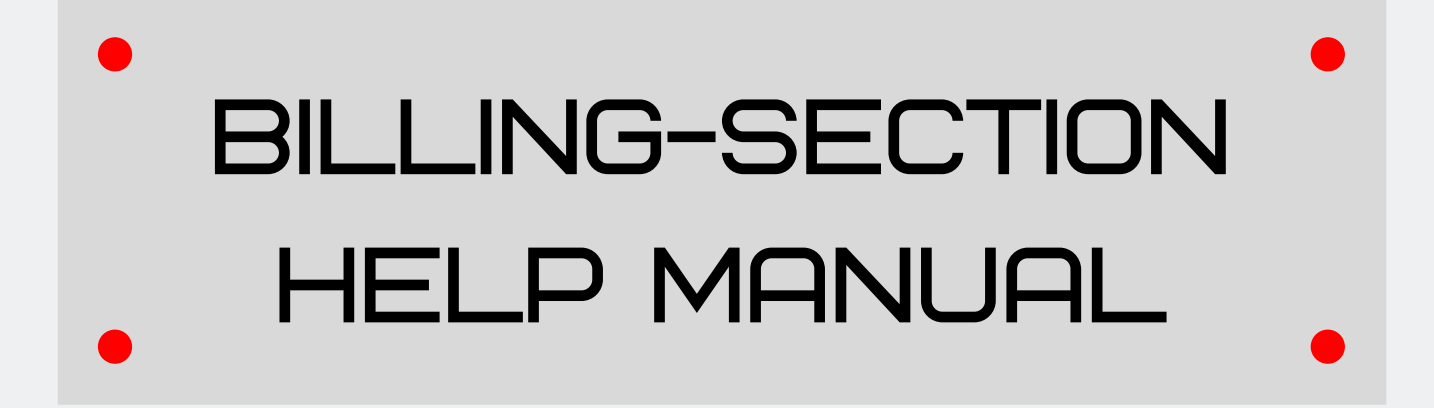

#### Powered by

#### Shri Software Solutions & Training Centre

H.No.2885 , Shri Siddhivinayak , Chapholi Road, Patan , Tal-Patan , Dist-Satara , Maharashtra , Pin-415206

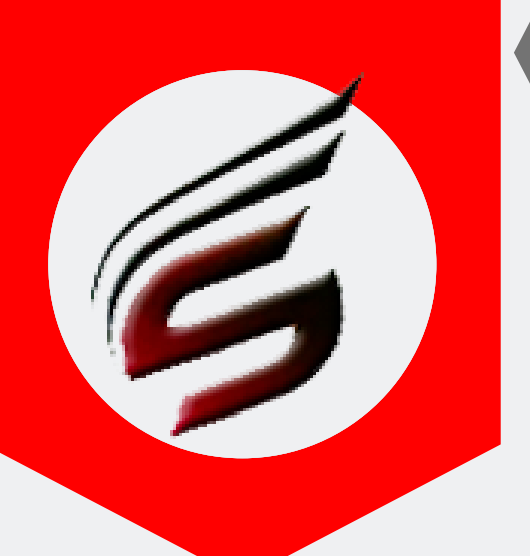

# BILLING-SECTION HELP MANUAL

Note : Billing Section is optional , but if you want to generate Office orders of Supervisor And Reliever and Allocate Supervisors to Blocks , you can use some part of this module . Other part of billing is covered in msbtebill.com from Summer -2017(Only For Pune Region Institutes) examination which is also running under our company .

Other than Pune Region institutes ,can use all options in this module and generate all Theory Exam Bill Formats very easily .

#### Step 1 : Open Google Chrome and

type www.polyexamsoft.com in address bar

| Shri Po                                                                         | lytechnic Theory Exam Web Application                                                                                 | Tech Support : support@polyexamsoft.com                                                                      |  |  |
|---------------------------------------------------------------------------------|----------------------------------------------------------------------------------------------------|----------------------------------------------------------------------------------------------------|--|--|
|                                                                                 | VERSION : 1.4 Multi-Institute Version Updated on : May 2019                                                           |                                                                                                    |  |  |
| Menus Home St                                                                   | ummer-2019 Exam ActivatedExam Centres can start to use this aplication from 1                                         | 6-03-2019 Webmail Login ADMIN Login                                                                          |  |  |
|                                                                                 | Free Subscription will not be available from Summer 2019 Exam                                                         |                                                                                                    |  |  |
| Click on the following Link or Image<br>to download DVD Contents                | Proceed to Login                                                                                                    | Download Help Manuals in PDF<br>Format                                                                       |  |  |
| 25 Streets East Provide State                                                   | 1644                                                                                                    | How To Create CSV Files for Data Entry                                                                       |  |  |
| VERSION 13                                                                      | Validation code:                                                                                                    | Super Admin Login Help Manual 🛓                                                                              |  |  |
| Version Updated on : Aug 2017<br>2018-2019                                      | Can't read the image? click <b>here</b> to refresh.                                                                   | Billing Section Login Help Manual 🛓                                                                          |  |  |
| Poly Theory Exam Web Application                                                | 3b4sst                                                                                                    | Officer Incharge Login Help Manual 🚣                                                                         |  |  |
| Important Note -<br>Use Only Google Chrome Download<br>For This Web Application | Proceed                                                                                                    | Important Setting to be done in<br>Google Chrome -<br>Click here to Download Chrome<br>Setting Document File |  |  |
| Powered by : Shri Soft                                                          | ware Solutions & Training Center Copyright © 2016   All Rights Reserved by : Shri Software Solutions & Training Centr | er   Polyexamsoft.com Team                                                                                   |  |  |

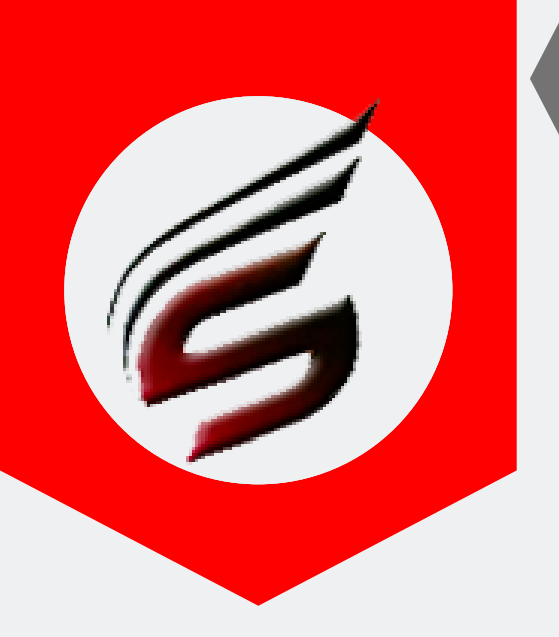

## BILLING-SECTION HELP MANUAL

#### Step 2 : Login to Billing-Section module as shown below

|          | 200                              |                                        | Technical Support : 758868 |
|----------|----------------------------------|----------------------------------------|----------------------------|
| : 1644   | Exam Centre Name : Saniav Ghodaw | at Polytechnic . Atiare                | Email ID . polyexa         |
| Ø        | }                                | ~~~~~~~~~~~~~~~~~~~~~~~~~~~~~~~~~~~~~~ | <u>E</u>                   |
| Super A  | Admin Login                      | Offi                                   | cer Incharge Login         |
| <b>4</b> | Username                         | 4                                      | Username                   |
| Q.       | Password                         | ٩                                      | Password                   |
|          | Login                            |                                        | Login                      |
| Ě.       | <u>/</u>                         |                                        |                            |
| Data En  | nrty Login                       | Billi                                  | ng Section Login           |
| <b>4</b> | Username                         | 4                                      | sagar_patil19871987@gmail  |
| Q.       | Password                         | ٩                                      | •                          |
|          | Login                            |                                        | Login                      |

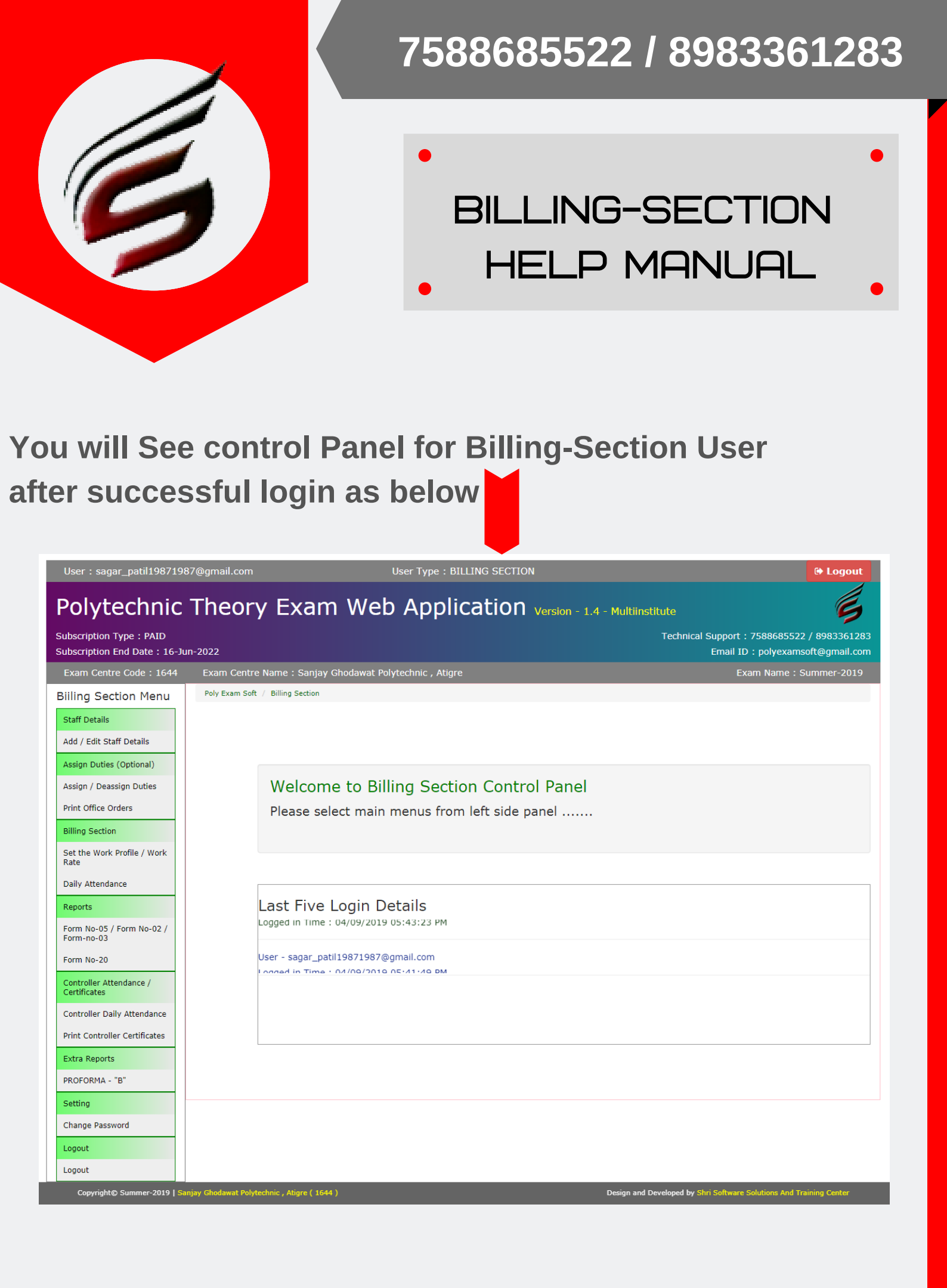

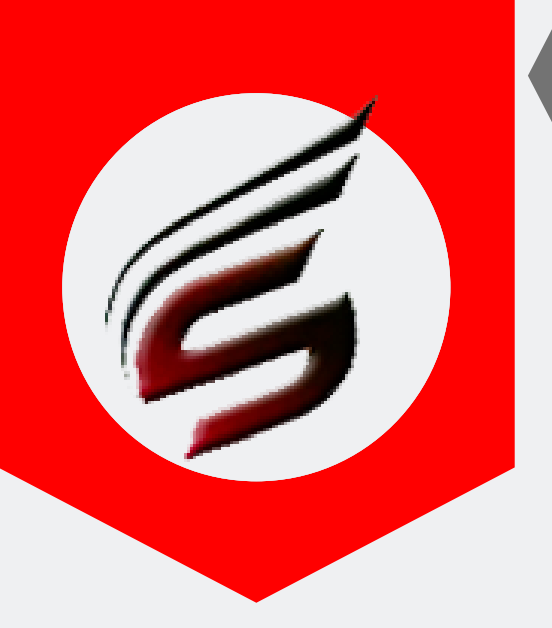

# BILLING-SECTION HELP MANUAL

# Step3 : Add Staff Details as below - ( All staff members From Principal to Peon should be entered here)

| User : sagar_patil19871987              | /@gmail.com            |               | User Type : BILLING SECTION               | User Type : BILLING SECTION    |                               |           |              |
|-----------------------------------------|------------------------|---------------|-------------------------------------------|--------------------------------|-------------------------------|-----------|--------------|
| Polytechnic -                           | Theory E               | xam           | Web Application vers                      | sion - 1.4 - Multiinstitu<br>ר | te<br>Technical Support : 758 | 8685522 / | 898336128    |
| Subscription End Date : 16-Jun          | -2022                  |               |                                           |                                | Email ID : po                 | lyexamso  | ft@gmail.cor |
| Exam Centre Code : 1644                 | Exam Centre Name       | : Sanjay G    | Shodawat Polytechnic , Atigre             |                                | Exam N                        | lame : Su | mmer-2019    |
| Billing Section Menu                    | Poly Exam Soft / BILLI | NG SECTION    | / Stan Details -> A00/E0it/Delete Details |                                |                               |           |              |
| Staff Details                           |                        |               |                                           |                                |                               |           |              |
| Add / Edit Staff Details                | dd Staff [             | Details       |                                           |                                |                               |           |              |
| Assign Duties (Optional)                |                        |               |                                           |                                |                               |           |              |
| Assign / Deassign Duties                | Staff Name             |               |                                           |                                |                               |           |              |
| Print Office Orders                     | Staff Designation      |               |                                           |                                |                               |           |              |
| Billing Section                         | Contact Number         |               |                                           |                                |                               |           |              |
| Set the Work Profile / Work<br>Rate     |                        |               |                                           | /                              |                               |           |              |
| Daily Attendance                        |                        |               |                                           |                                |                               |           |              |
| Reports                                 |                        |               |                                           |                                |                               |           |              |
| Form No-05 / Form No-02 /<br>Form-no-03 | Edit / Dele            | te Staff De   | etails                                    |                                |                               |           |              |
| Form No-20                              |                        |               |                                           |                                |                               |           |              |
| Controller Attendance /<br>Certificates | Total Recor            | ds- <b>70</b> |                                           |                                |                               | 03        | 04           |
| Controller Daily Attendance             |                        |               |                                           |                                |                               |           |              |
| Print Controller Certificates           | Sr.No.                 | Staff_ID      | Staff_Name                                | Staff_Designation              | Staff_mobile_no               | Action    | Action       |
| Extra Reports                           | 1                      | 904           | sachin sathe                              | HOD mechanical                 | 8983361283                    |           | ×            |
| PROFORMA - "B"                          | 2                      | 52            | KUMBHAR RAJU BASAPPA                      | I/C HOD                        | 9850910455                    |           | ×            |
| Setting<br>Change Password              | 3                      | 68            | KUMBHAR VIKAS SAMPATRAO                   | I/C HOD                        | 7798306363                    |           | ×            |
| Logout                                  | 4                      | 84            | DHONGADI RAVINDRA PURUSHUTTAM             | I/C HOD                        | 9822424322                    |           | ×            |
| Logout                                  | 5                      | 98            | MAHADIK SHUBANGI BALASO                   | I/C HOD                        | 9860085957                    |           | ×            |
|                                         | 6                      | 44            | CHAVAN SAGAR VILASRAO                     | I/C HOD                        | 9730765420                    |           | ×            |
|                                         | 7                      | 91            | PATIL NITIN SURGONDA                      | I/C HOD                        | 9822599655                    |           | ×            |
|                                         | 8                      | 89            | PATIL SHIVRAJ APPASO                      | Lecturer                       | 9552416164                    |           | ×            |
|                                         | 9                      | 90            | PATIL BHAGWAN KONDIRAM                    | Lecturer                       | 7588489740                    |           | ×            |
|                                         | 10                     | 88            | KAMBLE DEEPAK VILAS                       | Lecturer                       | 9420584185                    |           | ×            |

This Help Manual is property of Shri Software Solutions & Training Centre | Copyright 2019

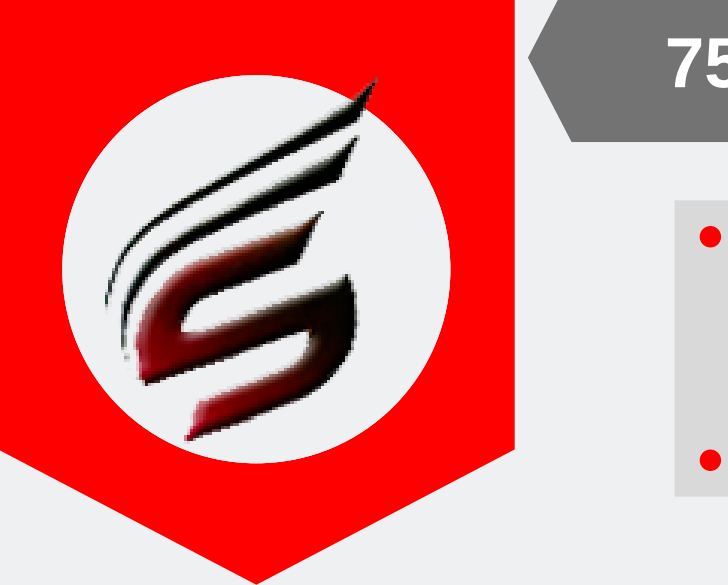

# BILLING-SECTION HELP MANUAL

Step 4 : Assign Staff Duties (Optional) . Only Supervisor and Reliever orders can be printed from this option.

| Biiling Section Menu                    | Poly Exam Soft / BIL | LING SECTION / Assign Duties -> Assign/Deassign | Duties     |              |           |            |          |
|-----------------------------------------|----------------------|-------------------------------------------------|------------|--------------|-----------|------------|----------|
| Staff Details                           |                      |                                                 |            |              |           |            |          |
| Add / Edit Staff Details                | Assign St            | off Duties                                      |            |              |           |            |          |
| Assign Duties (Optional)                | Assign 30            |                                                 |            |              |           |            |          |
| Assign / Deassign Duties                | act Staff            | KAMBLE NARESH ASH                               | ok 🔹       |              |           |            |          |
| Print Office Orders                     | Date                 | dd-mm-yyyy                                      |            |              |           |            |          |
| Billing Section                         | Session              | Morning T                                       |            |              |           |            |          |
| Set the Work Profile / Work<br>Rate     | Time                 |                                                 |            |              |           |            |          |
| Daily Attendance                        | Duty Work            | Supervisor V                                    |            |              |           |            |          |
| Reports                                 |                      |                                                 | 09         |              |           |            |          |
| Form No-05 / Form No-02<br>/ Form-no-03 |                      | Assign Duties                                   | 02         |              |           |            |          |
| Form No-20                              |                      |                                                 |            |              |           |            |          |
| Controller Attendance /<br>Certificates | Edit / Del           | ete Duties                                      |            |              |           |            |          |
| Controller Daily Attendance             | Search fo            | r Staff Name                                    |            |              |           |            |          |
| Extra Reports                           | Total Reco           | ords- 370                                       |            |              |           |            | 09       |
| PROFORMA - "B"                          |                      |                                                 |            |              |           |            | U3       |
| Setting                                 | 6-N-                 |                                                 | Duty Date  | Duty Couries | Duty Time | Duty Work  | A setion |
| Change Password                         | Sr.No.               |                                                 | Duty_Date  | Duty_Session | Duty_Time | Duty_work  | Action   |
| Logout                                  | 1                    | PATTE APORVA UMESH                              | 10-04-2019 | worning      | 9.00 AM   | Supervisor | Deassign |
| Logout                                  | 2                    | PATIL TRUPTI UTTAM                              | 16-04-2019 | Morning      | 9.00 AM   | Supervisor | Deassign |
|                                         | 3                    | PATIL SHIVRAJ APPASO                            | 16-04-2019 | Morning      | 9.00 AM   | Supervisor | Deassign |
|                                         | 4                    | DESAI SURAJ ARVIND                              | 16-04-2019 | Morning      | 9.00 AM   | Supervisor | Deassign |
|                                         | 5                    | KORE NEELIMA BALAWANT                           | 16-04-2019 | Morning      | 9.00 AM   | Supervisor | Deassign |
|                                         | 6                    | MALI PRAVEEN CHANDRAKANT                        | 16-04-2019 | Morning      | 9.00 AM   | Supervisor |          |

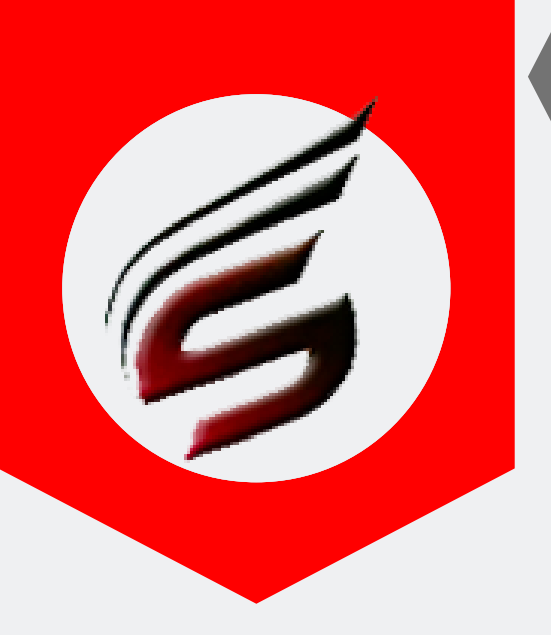

## BILLING-SECTION HELP MANUAL

#### Step5: Print Staff office Orders for Supervision and Reliever only

| User : sagar_patil19871987@gmail                                | .com                     | User Type : BILLING SECTION               | 🕒 Logout                                                               |
|-----------------------------------------------------------------|--------------------------|-------------------------------------------|------------------------------------------------------------------------|
| Polytechnic The                                                 | <b>Š</b>                 |                                           |                                                                        |
| Subscription Type : PAID<br>Subscription End Date : 16-Jun-2022 |                          | Technica                                  | Support : 7588685522 / 8983361283<br>Email ID : polyexamsoft@gmail.com |
| Exam Centre Code : 1644 Exam                                    | Centre Name : Sanjay     | y Ghodawat Polytechnic , Atigre           | Exam Name : Summer-2019                                                |
| Biiling Section Menu Poly Ex                                    | am Soft / BILLING SECTIO | DN / Assign Duties -> Print Office Orders |                                                                        |
| Staff Details                                                   |                          |                                           |                                                                        |
| Add / Edit Staff Details                                        | Print Office Orde        | rs of Supervisor / Reliever               | 02                                                                     |
| Assign Duties (Optional)                                        |                          |                                           |                                                                        |
| Assign / Deassign Duties                                        | Sr. No.                  | Staff Name                                | Print                                                                  |
| Print Office Orders 01                                          | 1                        | HINGMIRE TUSHAR MAHADEV                   | 🖨 Print                                                                |
| Billing Section Set the Work Profile / Work                     | 2                        | GHORAPADE NILESH DILIP                    | <b>⊖</b> Print                                                         |
| Rate<br>Daily Attendance                                        | 3                        | KAMBLE NARESH ASHOK                       | Print                                                                  |
| Reports                                                         | 4                        | PISE SATISH PRAKASHRAO                    | ⊖ Print                                                                |
| Form No-05 / Form No-02 /<br>Form-no-03                         | 5                        | PAVATE VINAYAK SIDDHESHWAR                | ⊖ Print                                                                |
| Form No-20                                                      | 6                        | TARLEKAR UMA BALASO                       | - → Print                                                              |
| Controller Attendance /<br>Certificates                         | 7                        | SHINDE ASHWINI BHIMRAO                    | Print                                                                  |
| Controller Daily Attendance                                     | 8                        | MAI AME SONALI SATISH                     |                                                                        |
| Print Controller Certificates                                   | 0                        |                                           | 🖨 Print                                                                |
| Extra Reports                                                   | 9                        | PATIL VISHAVJEET PRAKASH                  | 🖨 Print                                                                |
| Setting                                                         | 10                       | SHAH SUJEETA SURAJ                        | Print                                                                  |
| Change Password                                                 | 11                       | MESTRI TANVEER CHANDSAHEB                 | - Print                                                                |
| Logout                                                          | 12                       | THIKANE SWAPNIL JINENDRA                  |                                                                        |
| Logout                                                          |                          |                                           | A Print                                                                |
|                                                                 | 13                       | POWAR YOGESH SANJAY                       | 🕀 Print                                                                |
|                                                                 | 14                       | AWATI PRATIK SUDHIR                       | 🖨 Print                                                                |
|                                                                 | 15                       | PATIL PRASHANT MAHAVIR                    | 🖨 Print                                                                |
|                                                                 | 16                       | ATTAR ARIFMOHAMMAD BABASAHEB              | 🖨 Print                                                                |

This Help Manual is property of Shri Software Solutions & Training Centre | Copyright 2019

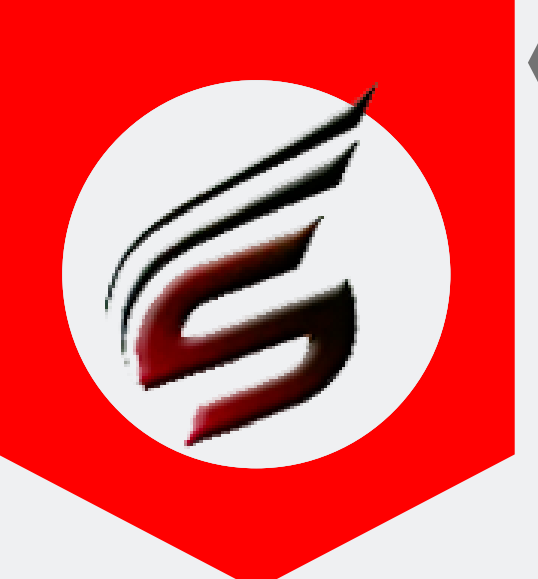

## BILLING-SECTION HELP MANUAL

#### SOU. SUSHILA DANCHAND GHODAWAT CHARITABLE TRUST <u>Sanjay Ghodawat Polytechnic</u>, <u>Atigre(Inst Code-1644)</u>

Outword No :

Date : / / 20\_\_\_

To-HINGMIRE TUSHAR MAHADEV (Lecturer) Sanjay Ghodawat Polytechnic, Atigre 1644

Dear Sir/Madam , You have been Appointed as Supervisor/ Releiver for Summer-2019 Examination from 16-04-2019 to till the end of exam as per given below-

| Sr.No.  | Date of Supervision                | Session           | Time                               | Appointed As |
|---------|------------------------------------|-------------------|------------------------------------|--------------|
| 1       | 27-Apr-2019                        | Afternoon         | 1.30 PM                            | Supervisor   |
| 2       | 02-May-2019                        | Afternoon         | 1.30 PM                            | Supervisor   |
| 3       | 03-May-2019                        | Morning           | 9.00 AM                            | Supervisor   |
| 4       | 04-May-2019                        | Afternoon         | 1.30 PM                            | Supervisor   |
| 5       | 04-May-2019                        | Morning           | 9.00 AM                            | Supervisor   |
| 6       | 06-May-2019                        | Afternoon         | 1.30 PM                            | Supervisor   |
| 7       | 13-May-2019                        | Afternoon         | 1.30 PM                            | Supervisor   |
|         |                                    |                   |                                    |              |
|         |                                    |                   |                                    |              |
|         |                                    |                   |                                    |              |
|         |                                    |                   |                                    |              |
|         |                                    |                   |                                    |              |
| You sho | ould not procees on any kind of le | eave in duty peri | od without prior written permissio | n            |
|         |                                    |                   |                                    |              |
|         |                                    |                   |                                    |              |
|         | Sign. of Officer In-Charge         |                   | Sign. Of Chief officer In-Charg    | je           |

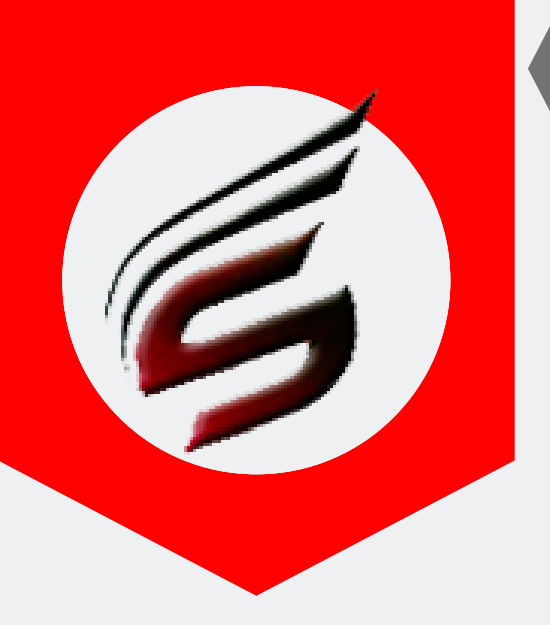

## BILLING-SECTION HELP MANUAL

#### Step 6: Set the Work Profile/Work rate as per the MSBTE Rules

| Polytechnic                                               | Theory Ex               | kam Web Aj                         | oplicat    | ION Version - 1.4 - N | 1ultiinstitute               |                             | 6                                |
|-----------------------------------------------------------|-------------------------|------------------------------------|------------|-----------------------|------------------------------|-----------------------------|----------------------------------|
| Subscription Type : PAID<br>Subscription End Date : 16-Ju | n-2022                  |                                    |            |                       | Technical Support<br>Email 1 | : 758868552<br>D : polyexam | 2 / 8983361283<br>soft@gmail.com |
| Exam Centre Code : 1644                                   | Exam Centre Name :      | Sanjay Ghodawat Polytechni         | c , Atigre |                       |                              | xam Name :                  | Summer-2019                      |
| Biiling Section Menu                                      | Poly Exam Soft / BILLIN | G SECTION / Set the Work Profile/V | Vork Rate  |                       |                              |                             |                                  |
| Staff Details                                             |                         |                                    |            |                       |                              |                             |                                  |
| Add / Edit Staff Details                                  | Cat Wards Dr            | - Cla And Marila Data              |            |                       |                              |                             |                                  |
| Assign Duties (Optional)                                  | Set Work Pr             | one and work rate                  |            |                       |                              |                             |                                  |
| Assign / Deassign Duties                                  | Work Profile            |                                    |            |                       |                              |                             |                                  |
| Print Office Orders                                       | Short Code              |                                    |            |                       |                              |                             |                                  |
| Billing Section                                           | Day                     |                                    |            |                       |                              |                             |                                  |
| Set the Work Profile / Work<br>Rate                       | Session                 |                                    |            |                       |                              |                             |                                  |
| Daily Attendance                                          |                         |                                    |            |                       | _                            |                             |                                  |
| Reports                                                   |                         |                                    | Add Work   | Profile 02            |                              |                             |                                  |
| Form No-05 / Form No-02 /<br>Form-no-03                   |                         |                                    |            |                       |                              |                             |                                  |
| Form No-20                                                |                         |                                    |            |                       |                              |                             |                                  |
| Controller Attendance /<br>Certificates                   | Edit / Delete           | Work Profile                       |            |                       |                              |                             |                                  |
| Controller Daily Attendance                               |                         |                                    |            |                       |                              |                             |                                  |
| Print Controller Certificates                             | Total Records           | - 12                               |            |                       |                              | 02                          |                                  |
| Extra Reports                                             |                         |                                    |            |                       |                              |                             |                                  |
| PROFORMA - "B"                                            | Sr.No.                  | Work_Profile                       | Short Code | Rate / per Day        | Rate / per Session           | Edit                        | Delete                           |
| Setting                                                   | 1                       | Chief Officer In-Charge            | со         | 200                   |                              |                             | ×                                |
| Change Password                                           | 2                       | Officer In-Charge                  | OIC        |                       | 200                          |                             |                                  |
| Logout                                                    | 3                       | Record & Billing                   | R&B        |                       | 100                          |                             |                                  |
| Logout                                                    |                         |                                    |            |                       |                              |                             | ×                                |
|                                                           | 4                       | Sealing Supervisor                 | SS         |                       | 100                          |                             | ×                                |
|                                                           | 5                       | Supervisor                         | SP         |                       | 100                          |                             | ×                                |
|                                                           | 6                       | Reliever                           | RE         |                       | 60                           |                             | ×                                |
|                                                           | 7                       | addition Officer Incharge          | AO         |                       | 200                          |                             | ×                                |
|                                                           | 8                       | Internal Vigilance                 | IVC        | 100                   |                              |                             | ×                                |
|                                                           | 9                       | Peon                               | PN         | 75                    | 50                           |                             | ×                                |
|                                                           | 10                      | Waterman                           | WA         | 75                    | 50                           |                             | ×                                |

This Help Manual is property of Shri Software Solutions & Training Centre | Copyright 2019

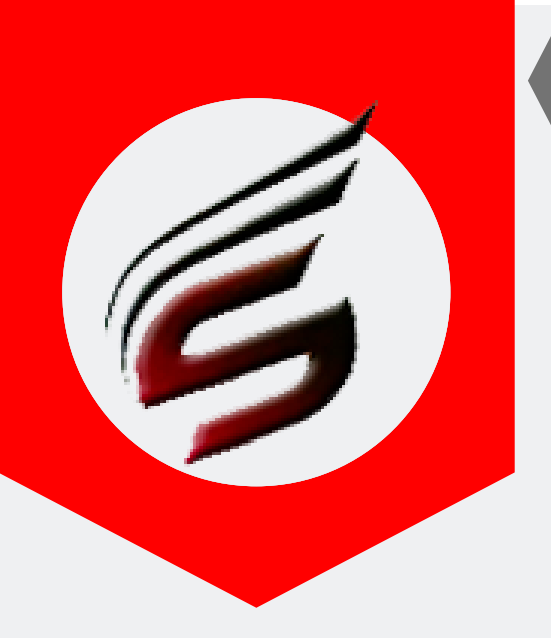

# BILLING-SECTION HELP MANUAL

#### **Step 7 : Fill Daily Attendance , for each session (Morning / Afternoon) .**

| User : sagar_patil19871987@gmail.com User Type : BILLING SECT          |                      |                    |                | SECTION                |                           | 🕒 Logout                            |                                                               |
|------------------------------------------------------------------------|----------------------|--------------------|----------------|------------------------|---------------------------|-------------------------------------|---------------------------------------------------------------|
| Polytechnic Theory Exam Web Application Version - 1.4 - Multiinstitute |                      |                    |                |                        |                           | Ś                                   |                                                               |
| Subscription Type : PAID<br>Subscription End Date : 16-Jur             | 1-2022               |                    |                |                        |                           | Technical Supp<br>Em                | oort:7588685522 / 8983361283<br>ail ID:polyexamsoft@gmail.com |
| Exam Centre Code : 1644                                                | Exam Centre I        | Name : Sanja       | y Ghodawat     | Polytechnic , Atigre   |                           |                                     | Exam Name : Summer-2019                                       |
| Biiling Section Menu                                                   | Poly Exam Soft /     | BILLING SECTION    | ON / Daily Att | endance (Form-20)      |                           |                                     |                                                               |
| Staff Details                                                          |                      |                    |                |                        |                           |                                     |                                                               |
| Add / Edit Staff Details                                               | Date -               | 04-09-201          | 9 Session -    | Afternoon              |                           |                                     | 0.0                                                           |
| Assign Duties (Optional)                                               |                      |                    |                |                        |                           |                                     | 02                                                            |
| Assign / Deassign Duties                                               | Select Sta           | iff Name - G       | IRI VIRAT VASA | NTRAO 🔻                | Working As(Work Profile)- | Chief Officer In-Charge             |                                                               |
| Print Office Orders                                                    |                      |                    |                |                        |                           |                                     | Click to Confirm                                              |
| Billing Section                                                        |                      |                    |                |                        |                           |                                     |                                                               |
| Set the Work Profile / Work<br>Rate                                    |                      |                    |                |                        |                           |                                     |                                                               |
| Daily Attendance                                                       | Daily                | Attendance         | Details        |                        |                           |                                     | 0.0                                                           |
| Reports                                                                | Bully                | , accontraction of | octano         |                        |                           |                                     | <u> </u>                                                      |
| Form No-05 / Form No-02 /<br>Form-no-03                                | Sr.No.               | Work_Date          | Session        | Staff_Name             | Staff_Designation         | Woring_As(Work Profile)             | Delete Record                                                 |
| Form No-20                                                             | 1                    | 04-09-2019         | Afternoon      | GHORAPADE NILESH DILIP | Lecturer                  | Officer In-Charge                   | Delete                                                        |
| Controller Attendance /<br>Certificates                                | 2                    | 04-09-2019         | Afternoon      | PATIL PRASHANT MAHAVIR | Lecturer                  | Supervisor                          | Delete                                                        |
| Controller Daily Attendance                                            |                      | 1                  | 1              |                        |                           |                                     |                                                               |
| Print Controller Certificates                                          |                      |                    |                |                        |                           |                                     |                                                               |
| Extra Reports                                                          |                      |                    |                |                        |                           |                                     |                                                               |
| PROFORMA - "B"                                                         |                      |                    |                |                        |                           |                                     |                                                               |
| Setting                                                                |                      |                    |                |                        |                           |                                     |                                                               |
| Change Password                                                        |                      |                    |                |                        |                           |                                     |                                                               |
| Logout                                                                 |                      |                    |                |                        |                           |                                     |                                                               |
| Logout                                                                 |                      |                    |                |                        |                           |                                     |                                                               |
| Copyright© Summer-2019   S                                             | Sanjay Ghodawat Poly | technic , Atigre ( | 1644 )         |                        | ſ                         | Design and Developed by Shri Softwa | are Solutions And Training Center                             |

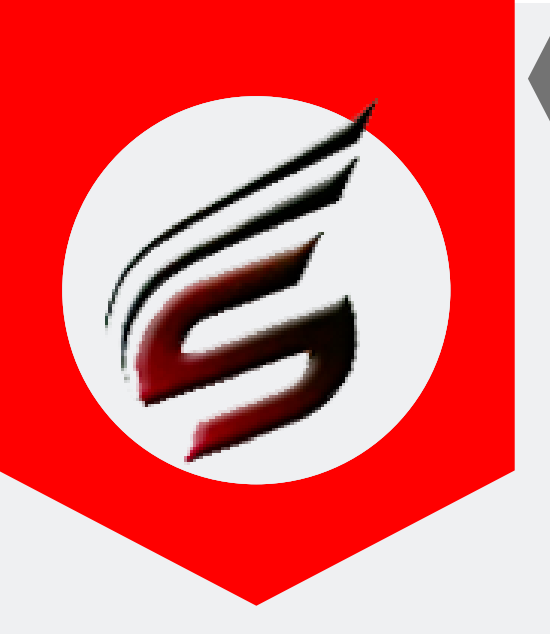

# BILLING-SECTION HELP MANUAL

#### Step 8: Reports : Print Format No. 05 / Format No. 03 / Format No. 02 . Also Print Format No - 20 as below

| User : sagar_patil19871987@g                               | mail.com             | User Type : BILLING SE                           | CTION                  |                                 | 🕒 Logout                                               |
|------------------------------------------------------------|----------------------|--------------------------------------------------|------------------------|---------------------------------|--------------------------------------------------------|
| Polytechnic Tł                                             | neory E              | xam Web Application                              | ON Version - 1.4 - Mul | tiinstitute                     | Ś                                                      |
| Subscription Type:PAID<br>Subscription End Date:16-Jun-202 | 22                   |                                                  |                        | Technical Support<br>Email I    | : 7588685522 / 898336128<br>D : polyexamsoft@gmail.con |
| Exam Centre Code : 1644 Ex                                 | xam Centre Name      | : Sanjay Ghodawat Polytechnic , Atigre           |                        |                                 | xam Name : Summer-2019                                 |
| Biiling Section Menu                                       | oly Exam Soft / BILL | ING SECTION / Reports -> Form No-05 / Form No-02 |                        |                                 |                                                        |
| Staff Details                                              |                      |                                                  |                        |                                 |                                                        |
| Add / Edit Staff Details                                   |                      |                                                  |                        |                                 |                                                        |
| Assign Duties (Optional)                                   | Print Duty           | Certificate and Bill Formats (Form No 05 / For   | rm No-02 / For         |                                 |                                                        |
| Assign / Deassign Duties                                   |                      |                                                  | 02                     | <mark>03</mark>                 | <mark>04</mark>                                        |
| Print Office Orders                                        | Sr. No.              | Staff Name                                       | Form No-05             | Form No-02                      | Form No-03                                             |
| Billing Section                                            | 1                    | GHORAPADE NILESH DILIP                           | 🖨 Print                | 🖨 Print                         | 🖨 Print                                                |
| Set the Work Profile / Work<br>Rate                        | 2                    | PATIL PRASHANT MAHAVIR                           | 🖨 Print                | 🖨 Print                         | 🖨 Print                                                |
| Daily Attendance                                           | 3                    | sachin sathe                                     | 🖨 Print                | ₽ Print                         | A Print                                                |
| Reports                                                    | 4                    |                                                  |                        |                                 |                                                        |
| Form No-05 / Form No-02 /<br>Form-no-03                    |                      | AWAITTAANK SODAIK                                | 🖨 Print                | 🖨 Print                         | 🖨 Print                                                |
| Form No-20                                                 |                      | GIRI VIRAT VASANTRAO                             | 🖨 Print                | 🖶 Print                         | 🖨 Print                                                |
| Controller Attendance /<br>Certificates                    | 6                    | SHINDE ASHWINI BHIMRAO                           | 🖨 Print                | 🖨 Print                         | 🖨 Print                                                |
| Controller Daily Attendance                                | 7                    | KAMBLE SACHIN JANARDAN                           | 🖨 Print                | 🖨 Print                         | 🖨 Print                                                |
| Print Controller Certificates                              | 8                    | THORWE NIRMALA MAHESH                            |                        |                                 |                                                        |
| Extra Reports                                              |                      |                                                  | e Print                | ⊖ Print                         | e Print                                                |
| PROFORMA - "B"                                             |                      |                                                  |                        |                                 |                                                        |
| Setting                                                    |                      |                                                  |                        |                                 |                                                        |
| Change Password                                            |                      |                                                  |                        |                                 |                                                        |
| Logout                                                     |                      |                                                  |                        |                                 |                                                        |
| Logout                                                     |                      |                                                  |                        |                                 |                                                        |
| Copyright© Summer-2019   <mark>Sanj</mark> ay              | Ghodawat Polytechni  | c , Atigre ( 1644 )                              | Design ar              | nd Developed by Shri Software S | olutions And Training Center                           |

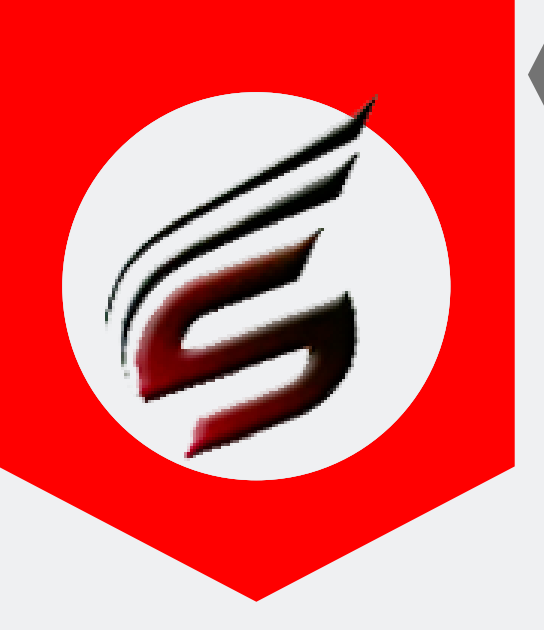

## BILLING-SECTION HELP MANUAL

#### Format No. 5

#### Exam Name : Summer-2019

Name of Institute : Sanjay Ghodawat Polytechnic , Atigre Institute / Exam Center Code : 1644

Duration of Exam : From 16-04-2019 To 16-05-2019

MSBTE Order No. : MSBTE/ROP/S-2015/P-2/4699 - 125 Dated :20-11-2015 (Enclose copy of order )

| lame :- GHORAPA      | DE NILESH DILIP |             | Name :-      |                 |           |          |
|----------------------|-----------------|-------------|--------------|-----------------|-----------|----------|
| Designation :- Lectu | rer             |             | Designatio   | n :-            |           |          |
| Vorked as :- Officer | In-Charge       |             | Worked as    | i-              |           |          |
| Date                 | Full Day        | Half Day    | Da           | te              | Full Day  | Half Day |
| 06-04-2016           |                 | ✓           |              |                 |           |          |
| 07-04-2019           |                 |             |              |                 |           |          |
| 10-04-2019           |                 |             |              |                 |           |          |
| 18-04-2019           |                 |             |              |                 |           |          |
|                      |                 |             |              |                 |           |          |
|                      |                 |             |              |                 |           |          |
|                      |                 |             |              |                 |           |          |
|                      |                 |             |              |                 |           |          |
|                      |                 |             |              |                 |           |          |
|                      |                 |             |              |                 |           |          |
|                      |                 |             |              |                 |           |          |
|                      |                 |             |              |                 |           |          |
|                      |                 |             |              |                 |           |          |
|                      |                 |             |              |                 |           |          |
|                      |                 |             |              |                 |           |          |
|                      |                 |             |              |                 |           |          |
|                      |                 |             |              |                 |           |          |
|                      |                 |             |              |                 |           |          |
|                      |                 |             |              |                 |           |          |
|                      |                 |             | ┨ ┝───       |                 |           |          |
|                      |                 |             | ↓            |                 |           |          |
|                      |                 |             |              |                 |           |          |
|                      |                 |             | ┥ ┝───       |                 |           |          |
|                      |                 |             |              |                 |           |          |
|                      |                 |             |              |                 |           |          |
|                      |                 |             | ┤            |                 |           |          |
|                      |                 |             | ┤            |                 |           |          |
|                      |                 |             | ┨ ┣━━━━      |                 |           |          |
|                      |                 |             | ┨ ┣━━━━      |                 |           |          |
| Total                | Full Days=1     | Half Days=3 |              |                 |           |          |
| Signature of Claima  | nt : -          |             | Signature    | of Claimant :   | -         |          |
| lignature of Officer | In-Charge : -   |             | Signature of | of Officer In-C | harge : - |          |
|                      |                 |             |              |                 |           |          |

Notes :-

This format shall be prepared from the Muster Roll maintained at Examination center / RAC / Practical Exam / Theory Exam / Verification Work .
 The Principal / Head of the Inst. shall preserve the Muster Roll till this bill is paid
 printed on 20-Oct-2019 02:48:PM | polyexemsoft.com

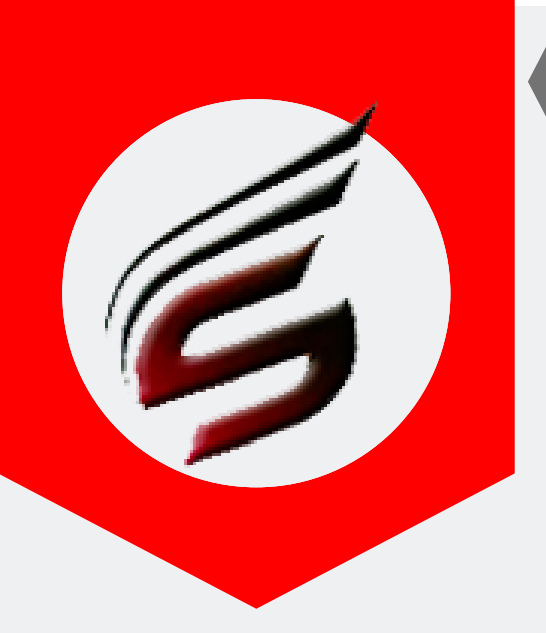

## **BILLING-SECTION** HELP MANUAL

Form No: 03

Cignature of Claims

#### Format No. 3

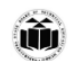

MAHARASHTRA STATE BOARD OF TECHNICAL EDUCATION , MUMBAI BILL FOR REMUNERATION (OTHER THAN EXAMINER'S BILL)

REFERENCES : 1) MSBTE OFFICE ORDER NO D-10/99/6/39 DT/7/8/99

- 2) MSBTE LETTER NO D-50/CLARI.REMU.199/9816 DT.28/12/99
- 3) MSBTE/D-10/MANDHAN200/131 DT.18/10/2000
- 4) MSBTE/KA-10/SECRETARY/2015/154 DT.10/09/15

Name of Officer : GHORAPADE NILESH DILIP Inst.code & Name of Inst. : 1644, Sanjay Ghodawat Polytechnic, Atigre Nature of Work / Duty performed : Officer In-Charge MSBTE / Polytechnic Order no & Date : <u>MSBTE/ROP/S-2015/P-2/4699 - 125</u> Dated <u>20-11-2015</u>

| ( Enclose cop | y of order ) |  |  |
|---------------|--------------|--|--|

| Sr.No | Dates of duty / work Performed | No.of Times duty / work performed | Rate of remuneration | Total No of Days | Total Amount in Rs. | Í. |
|-------|--------------------------------|-----------------------------------|----------------------|------------------|---------------------|----|
| 1     | 06-04-2016                     | Full Days :                       | 400                  | 1                | 400                 | l. |
| 2     | 18-04-2019                     | Half Days :                       | 200                  | 3                | 600                 | L  |
|       |                                |                                   |                      | Total Rs.        | 1000                | Í. |

#### Amount in words : one thousand Rupees only.

Certified that the above work/duty has been performed by me as per Maharashtra State Board of Technical Education's norms and the amount claimed is as per the rates approved. I have submitted the report of duty/work Performed to MSBTE / RBTE Mumbai / Pune / Nagpur / Aurangabad, on date \_\_\_\_\_\_\_. Certified that I have not claimed this remuneration here before. (Attach copy of Receipt issued by MSBTE/RBTE) This bill has not been drawn and paid previously.

|                                                                  |                                              | ( GHORAPADE NILESH DILIP )            |
|------------------------------------------------------------------|----------------------------------------------|---------------------------------------|
|                                                                  | FOR OFFICE USE ONLY                          |                                       |
| Verified and Recommended for payment of Rs.                      |                                              |                                       |
| Signature of Principal/Deputy Secretary                          |                                              |                                       |
|                                                                  |                                              |                                       |
| Entry has been taken in Register No Page No                      | At Sr. No                                    |                                       |
| This bill has not been drawn and paid previously.                |                                              |                                       |
| Passed for payment of Rs( Rs                                     | )                                            |                                       |
|                                                                  |                                              |                                       |
|                                                                  | The expenditure is charge to Head of Account |                                       |
|                                                                  |                                              |                                       |
|                                                                  |                                              |                                       |
| Clerk Superintendent / Head Clerk                                | Section Officer                              |                                       |
| *Received Payment in cash Rs.                                    |                                              |                                       |
| * Applicable when paid in Cash by Voucher at MSBTE I RBTE office |                                              |                                       |
|                                                                  |                                              | Signature of Claimant                 |
|                                                                  |                                              | · · · · · · · · · · · · · · · · · · · |

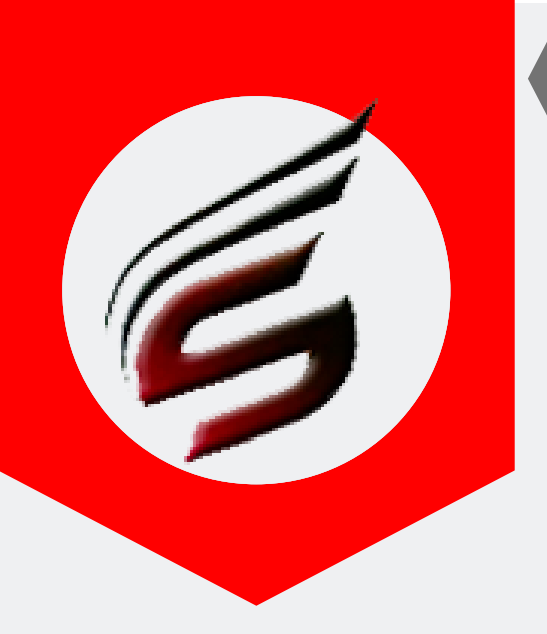

## BILLING-SECTION HELP MANUAL

#### Format No. 2

|                                                                                                    | MAUADACUTDA STATE DOADD OF TECUNICAL EDUCATION MUMBAT                                                                                                    | Form No : 0 |
|----------------------------------------------------------------------------------------------------|----------------------------------------------------------------------------------------------------|-------------|
|                                                                                                    | FORMAT OF DUTY CERTIFICATE                                                                                                    |             |
| 110                                                                                                    | ( For claiming Incidental Charges and Travelling Allowances )                                                                                                    |             |
|                                                                                                    |                                                                                                    |             |
| This is to certify that GHORAPAD                                                                                                    | E NILESH DILIP Designation Lecturer                                                                                                    |             |
| of Institute <u>Sanjay Ghodawat Po</u>                                                                                                    | lytechnic , Atigre                                                                                                    |             |
| Institute Code No. <u>1644</u> has atter                                                                                                    | ded this office in respect of official assignment of MSBTE as                                                                                                    |             |
| per MSBTE/RBTE/POLYTECHNIC O                                                                                                    | ffice Order No. MSBTE/ROP/S-2015/P-2/4699 - 125                                                                                                    |             |
| Dated 20-11-2015 and worked a                                                                                                    | s <u>Officer In-Charge</u>                                                                                                    |             |
| fromam/pm of Date 06-04                                                                                                    | -2016 Toam/pm of Date <u>18-04-2019</u>                                                                                                    |             |
|                                                                                                    |                                                                                                    |             |
|                                                                                                    |                                                                                                    |             |
| Disco                                                                                                    |                                                                                                    |             |
| Place:<br>Seal of Office                                                                                                    | Signature of Competent Authority                                                                                                    |             |
| Date:                                                                                                    |                                                                                                    |             |
| rea on 20-Oct-2019 02:49:PM   polyex                                                                                                    | imsoft.com                                                                                                    |             |
| eg on 20-Oct-2013 05:43:564   bolikex                                                                                                    | imsoft.com                                                                                                    | Form No : 0 |
| ea on 20-Oct-2019 02:49:PM   polyex                                                                                                    | MAHARASHTRA STATE BOARD OF TECHNICAL EDUCATION , MUMBAI<br>FORMAT OF DUTY CERTIFICATE                                                                                                    | Form No : C |
| a on 20-0ct-2019 02:49:PM   polyex                                                                                                    | MAHARASHTRA STATE BOARD OF TECHNICAL EDUCATION , MUMBAI<br>FORMAT OF DUTY CERTIFICATE<br>( For claiming Incidental Charges and Travelling Allowances )                                                                                                    | Form No : 0 |
|                                                                                                    | MAHARASHTRA STATE BOARD OF TECHNICAL EDUCATION , MUMBAI<br>FORMAT OF DUTY CERTIFICATE<br>( For claiming Incidental Charges and Travelling Allowances )                                                                                                    | Form No : 0 |
| This is to certify that <u>GHORAPAD</u>                                                                                                    | MAHARASHTRA STATE BOARD OF TECHNICAL EDUCATION , MUMBAI<br>FORMAT OF DUTY CERTIFICATE<br>( For claiming Incidental Charges and Travelling Allowances )<br>E NILESH DILIP Designation Lecturer                                                                                                    | Form No : 0 |
| This is to certify that <u>GHORAPAD</u><br>of Institute <u>Sanjay Ghodawat Pr</u>                                                                                                    | MAHARASHTRA STATE BOARD OF TECHNICAL EDUCATION , MUMBAI<br>FORMAT OF DUTY CERTIFICATE<br>( For claiming Incidental Charges and Travelling Allowances )<br>E NILESH DILIP Designation Lecturer<br>Hytechnic , Atigre<br>ded this office in respect of official assignment of MSBTE as                                                                                                    | Form No : 0 |
| This is to certify that <u>GHORAPAD</u><br>of Institute <u>Sanjay Ghodawat Po</u><br>Institute Code No. <u>1644</u> has atter<br>per MSBTE/BBTE/POI VTECHNIC O                                                                           | MAHARASHTRA STATE BOARD OF TECHNICAL EDUCATION , MUMBAI<br>FORMAT OF DUTY CERTIFICATE<br>( For claiming Incidental Charges and Travelling Allowances )<br>E NILESH DILIP Designation Lecturer<br>Hytechnic , Atigre<br>ided this office in respect of official assignment of MSBTE as<br>ffice Order No. MSBTE/ROP/S-2015/P-2/4699 - 125                                                                                | Form No : 0 |
| This is to certify that <u>GHORAPAD</u><br>of Institute <u>Sanjay Ghodawat Po</u><br>Institute Code No. <u>1644</u> has atter<br>per MSBTE/RBTE/POLYTECHNIC O<br>Dated 20-11-2015 and worked a                                           | MAHARASHTRA STATE BOARD OF TECHNICAL EDUCATION , MUMBAI<br>FORMAT OF DUTY CERTIFICATE<br>( For claiming Incidental Charges and Travelling Allowances )<br>E NILESH DILIP Designation Lecturer<br>Hytechnic , Atigre<br>ided this office in respect of official assignment of MSBTE as<br>ffice Order No. <u>MSBTE/ROP/S-2015/P-2/4699 - 125</u><br>s Officer In-Charge                                                  | Form No : 0 |
| This is to certify that <u>GHORAPAD</u><br>of Institute <u>Sanjay Ghodawat Pr</u><br>Institute Code No. <u>1644</u> has atter<br>per MSBTE/RBTE/POLYTECHNIC O<br>Dated <u>20-11-2015</u> and worked a<br>from am/pm of Date <b>06-04</b> | MAHARASHTRA STATE BOARD OF TECHNICAL EDUCATION , MUMBAI<br>FORMAT OF DUTY CERTIFICATE<br>( For claiming Incidental Charges and Travelling Allowances )<br>E NILESH DILIP Designation Lecturer<br>Hytechnic , Atigre<br>ided this office in respect of official assignment of MSBTE as<br>ffice Order No. <u>MSBTE/ROP/S-2015/P-2/4699 - 125</u><br>is <u>Officer In-Charge</u><br>-2016 Toam/om of Date 18-04-2019      | Form No : 0 |
| This is to certify that <u>GHORAPAD</u><br>of Institute <u>Sanjay Ghodawat Po</u><br>Institute Code No. <u>1644</u> has atter<br>per MSBTE/RBTE/POLYTECHNIC O<br>Dated <u>20-11-2015</u> and worked a<br>fromam/pm of Date <u>06-04</u>  | MAHARASHTRA STATE BOARD OF TECHNICAL EDUCATION , MUMBAI<br>FORMAT OF DUTY CERTIFICATE<br>( For claiming Incidental Charges and Travelling Allowances )<br>E NILESH DILIP Designation Lecturer<br>dytechnic , Atigre<br>ided this office in respect of official assignment of MSBTE as<br>ffice Order No. MSBTE/ROP/S-2015/P-2/4699 - 125<br>s Officer In-Charge<br>-2016 Toam/pm of Date <u>18-04-2019</u>              | Form No : ( |
| This is to certify that <u>GHORAPAD</u><br>of Institute <u>Sanjay Ghodawat Pe</u><br>Institute Code No. <u>1644</u> has atter<br>per MSBTE/RBTE/POLYTECHNIC O<br>Dated <u>20-11-2015</u> and worked a<br>fromam/pm of Date <u>06-04</u>  | MAHARASHTRA STATE BOARD OF TECHNICAL EDUCATION , MUMBAI<br>FORMAT OF DUTY CERTIFICATE<br>( For claiming Incidental Charges and Travelling Allowances )<br>E NILESH DILIP Designation Lecturer<br>Hytechnic , Atigre<br>ded this office in respect of official assignment of MSBTE as<br>ffice Order No. <u>MSBTE/ROP/S-2015/P-2/4699 - 125</u><br>s <u>Officer In-Charge</u><br>-2016 Toam/pm of Date <u>18-04-2019</u> | Form No : 0 |

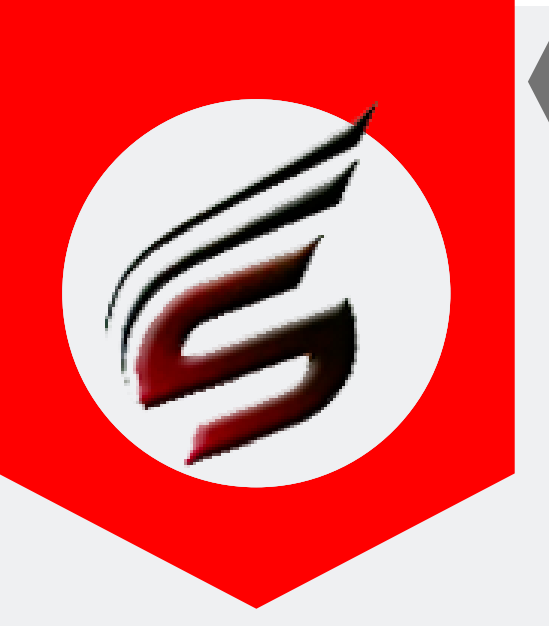

## BILLING-SECTION HELP MANUAL

#### Format No. 20

|                                                                                                    |                                                                                     |                      |           |           |                        |        |            |                |                       |                                                                                                    |                                         |           | Form No- 2                                                                    |
|----------------------------------------------------------------------------------------------------|-------------------------------------------------------------------------------------|----------------------|-----------|-----------|------------------------|--------|------------|----------------|-----------------------|----------------------------------------------------------------------------------------------------|-----------------------------------------|-----------|-------------------------------------------------------------------------------|
| MAHARASHTRA STATE BOARD OF TECHNICAL EDUCATION , MUMBAI                                                                                                    |                                                                                     |                      |           |           |                        |        |            |                |                       | AI                                                                                                 |                                         |           |                                                                               |
| Bill & Duty Certificate for Datewise Work done at Distribution Center/Exam Center/RAC/Verification Work/Staff at Theory Exam                                                                                                    |                                                                                     |                      |           |           |                        |        |            |                |                       | n Work/Staff at Theory Exam                                                                        |                                         |           |                                                                               |
| EXAM : Summer-2019                                                                                                    |                                                                                     |                      |           |           |                        |        |            |                |                       |                                                                                                    |                                         |           |                                                                               |
| Name of Institute : Sanjay Ghodawat Polytechnic , Atigre Inst. Code : 1644 MSBTE Order No :MSBTE/ROP/S-2015/P-2/4699 - 125 Dated : 20-11-2015                                                                                                    |                                                                                     |                      |           |           |                        |        |            |                |                       |                                                                                                    | 2015/P-2/4699 - 125 Dated :20-11-2015   |           |                                                                               |
| S                                                                                                    | Sr. Name of Staff Member                                                            | Work<br>done<br>As** |           | Date      | of Exam                |        | FDa        | ull F<br>ays D | Half N<br>ays c<br>Da | Rate per<br>(As per cic<br>tal No.<br>lo MSBTE/KA<br>f SECRETA<br>ys /2015/18<br>Dated<br>10/09/20 | day<br>:ular<br>\.10/Am<br>\RY in<br>54 | Rs. Sig   | Sign of Staff                                                                 |
|                                                                                                    |                                                                                     |                      | 06-Apr-16 | 07-Apr-19 | 10-Apr-19<br>18-00r-10 |        | 05-De c-19 |                |                       |                                                                                                    |                                         |           |                                                                               |
|                                                                                                    | 1 AWATI PRATIK SUDHIR                                                               | RE                   | A         |           | A                      |        |            | 0              | 2 1                   | 2 60/Sessi                                                                                         | on 1                                    | 20        |                                                                               |
| -                                                                                                    | 3 GIRI VIRAT VASANTRAO                                                              | 000                  | -         | M/        |                        |        |            | <u>.</u>       | 2 3                   | 200/Sess<br>2 200/Da                                                                               | v 4                                     | 000       |                                                                               |
|                                                                                                    | 4 JADHAV PRAVIN BABURAO                                                             | IVC                  | A         |           |                        |        | -          | ō              | 1                     | 100/Da                                                                                             | v 1                                     | 00        |                                                                               |
|                                                                                                    | 5 KAMBLE SACHIN JANARDAN                                                            | RE                   |           | M/        |                        |        |            | ō              | 1                     | 60/Sessi                                                                                           | on 6                                    | 80        |                                                                               |
|                                                                                                    | 6 PATIL PRASHANT MAHAVIR                                                            | SP                   | Α.        | 1         | M/A N                  | 1      |            | 1              | 2 3                   | 3 100/Sess                                                                                         | ion 4                                   | 00        |                                                                               |
|                                                                                                    | 7 sachin sathe                                                                      | RE                   |           |           |                        |        | A          | 0              | 1 1                   | 1 60/Sessi                                                                                         | on 6                                    | 80        |                                                                               |
|                                                                                                    | 8 SHAH SUJEETA SURAJ                                                                | SP                   | A         |           |                        |        |            | 0              | 1 '                   | 1 100/Sess                                                                                         | ion 1                                   | 00        |                                                                               |
|                                                                                                    | 9 SHINDE ASHWINI BHIMRAO                                                            | SP                   |           | M/        |                        |        |            | 0              | 1                     | 100/Sess                                                                                           | ion 1                                   | 00        |                                                                               |
| L L L L L L L L L L L L L L L L L L L                                                                                                    | IU THORWE NIRMALA MAHESH                                                            | SP                   | -         | M/        |                        |        | -          | 0              | 1 1                   | 1 100/Sess                                                                                         | ion 1                                   | 00        |                                                                               |
|                                                                                                    | Allocated                                                                           | Noon                 | -         | -         |                        |        | -          |                |                       | Total                                                                                              | 24                                      | 440       |                                                                               |
| Co-Chief Officer In-Charge,OIC-Officer In-Charge,R&B-Record & Billing,SSS-S<br>Morning & Afternoon<br>Total Amount in words : <b>Rs. 2440/- ( two thousand, four hundred and f</b><br>Zertlfied that the above work / duty has been performed as per MSBTE Norm | ealing Supervisor,SP-Supe<br><b>purty Rupees Only )</b><br>s and the amount claimed | rvisor<br>is as      | ,RE-Rel   | iever,A   | AO-addi                | tion C | Officer    | Inc            | harge                 | ,IVC-Interr                                                                                        | nal Vigi                                | ilance, P | , PN-Peon, WA-Waterman, SW-Sweeper, PN-Hamal, M-Morning, A-Afternoon, M / A - |
| : hereby submit the Report cum Bill of duty work performed to MSBTE/RBTE.<br>Dertified that the above have not claimed this remuneration here before.                                                                                                    | (Regio                                                                              | n)on                 | date      |           |                        |        |            |                |                       |                                                                                                    |                                         |           |                                                                               |
| For Office use Only<br>This bill has not been drawn and paid previously                                                                                                    |                                                                                     |                      |           |           |                        |        |            |                |                       |                                                                                                    |                                         |           | Seal and Sign. of Officer In-Charg                                            |
| /erified ,Recommended & Passed for Payment of Rs.2440/- ( two thousand                                                                                                    | d, four hundred and fou                                                             | rty- F               | lupees    | Only      | )                      |        |            |                |                       |                                                                                                    |                                         |           |                                                                               |

Cler

Asst.Secretary (N.Non Teaching)

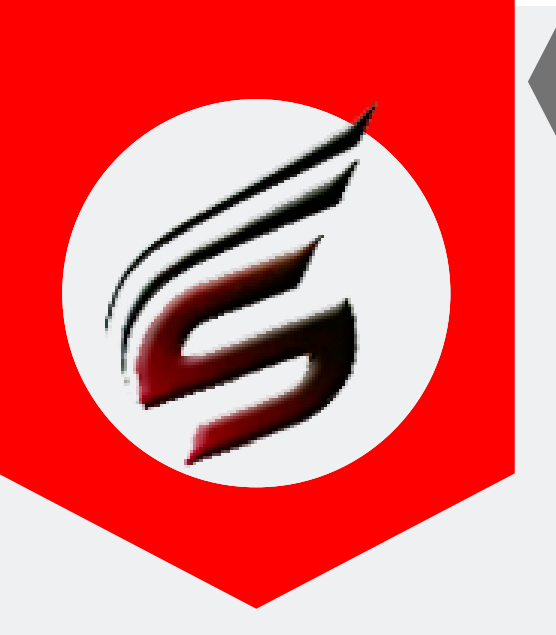

# BILLING-SECTION HELP MANUAL

Step 9: Fill Controller Attendance . Before filling attendance of controller kindly confirm that controller entry is made in Super Admin Login.

| User : sagar_patil1987198                                 | 87@gmail.com               |                                         | User Type : BILLING SECTION |                             | 🕒 Logou                                                                        |
|-----------------------------------------------------------|----------------------------|-----------------------------------------|-----------------------------|-----------------------------|--------------------------------------------------------------------------------|
| Polytechnic                                               | Theory E                   | xam Wel                                 | o Application v             | /ersion - 1.4 - Multiinstit | ute                                                                            |
| Subscription Type : PAID<br>Subscription End Date : 16-Ju | in-2022                    |                                         |                             |                             | Technical Support : 7588685522 / 898336128<br>Email ID : polyexamsoft@gmail.co |
| Exam Centre Code : 1644                                   | Exam Centre Name           | e : Sanjay Ghodawat Po                  | olytechnic , Atigre         |                             | Exam Name : Summer-2019                                                        |
| Biiling Section Menu                                      | Poly Exam Soft / BILL      | ING SECTION / Controller E              | Daily Attendance            |                             |                                                                                |
| Staff Details                                             |                            |                                         |                             |                             |                                                                                |
| Add / Edit Staff Details                                  | Insert Cor                 | troller Attendance                      |                             |                             | <b></b>                                                                        |
| Assign Duties (Optional)                                  |                            |                                         |                             |                             | 02                                                                             |
| Assign / Deassign Duties                                  | Controller N               | lame                                    | Date                        | Session                     | Action                                                                         |
| Print Office Orders                                       | ABC •                      |                                         | dd-mm-yyyy                  | Afternoon •                 | ✓ Confirm                                                                      |
| Billing Section                                           |                            |                                         |                             |                             |                                                                                |
| Set the Work Profile / Work<br>Rate                       |                            |                                         |                             |                             |                                                                                |
| Daily Attendance                                          |                            |                                         |                             |                             |                                                                                |
| Reports                                                   |                            |                                         |                             |                             |                                                                                |
| Form No-05 / Form No-02 /<br>Form-no-03                   | Delete Co                  | ntroller Attendance                     |                             |                             | <mark>03</mark>                                                                |
| Form No-20                                                |                            |                                         |                             |                             |                                                                                |
| Controller Attendance /<br>Certificates                   | Sr.No.                     | Controller_Name                         | Work_Date                   | Session                     | Delete Record                                                                  |
| Controller Daily Attendance                               | 01                         | ABC                                     | 20-04-2019                  | Morning                     | ×                                                                              |
| Print Controller Certificates                             | 2                          | ABC                                     | 20-04-2019                  | Afternoon                   | ×                                                                              |
| Extra Reports                                             | 3                          | ABC                                     | 18-04-2019                  | Morning                     | ×                                                                              |
| PROFORMA - "B"                                            | ۵                          | ABC                                     | 16.04.2010                  | Morning                     |                                                                                |
| Setting                                                   |                            | ,,,,,,,,,,,,,,,,,,,,,,,,,,,,,,,,,,,,,,, | 10-04-2019                  | Morning                     |                                                                                |
| Change Password                                           | 5                          | ABC                                     | 16-04-2019                  | Afternoon                   | ×                                                                              |
| Logout                                                    |                            |                                         |                             |                             |                                                                                |
| Logout                                                    |                            |                                         |                             |                             |                                                                                |
| Copyright© Summer-2019                                    | Sanjay Ghodawat Polytechni | c , Atigre ( 1644 )                     |                             | Design and Devel            | oped by Shri Software Solutions And Training Center                            |

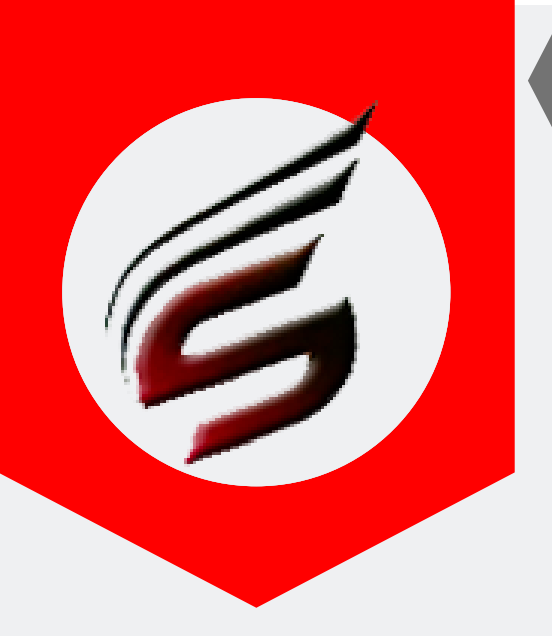

# BILLING-SECTION HELP MANUAL

## Step 10: Print Controller Certificates (Format 05, 02, 03, 20). Demo Reports are attached below.

| User : sagar_patil19871                             | 987@gma       | ail.com            | User Ty                               | ype : BILLING SECTION | I                      |                            | C+ La                                          | gout               |
|-----------------------------------------------------|---------------|--------------------|---------------------------------------|-----------------------|------------------------|----------------------------|------------------------------------------------|--------------------|
| Polytechnic                                         | : The         | eory E             | xam Web Ap                            | oplication            | Version - 1.4 - Multii | nstitute                   | (                                              | Ś                  |
| Subscription Type:PAID<br>Subscription End Date:16- | Jun-2022      |                    |                                       |                       |                        | Technical Suppor<br>Email  | rt : 7588685522 / 8983<br>ID : polyexamsoft@gm | 361283<br>nail.com |
| Exam Centre Code : 1644                             | Exar          | n Centre Name      | : Sanjay Ghodawat Polytechnic         | c , Atigre            |                        |                            | Exam Name : Summer                             | -2019              |
| Biiling Section Menu                                | Poly          | Exam Soft / BILLI  | NG SECTION / Controller -> Certificat | tes                   |                        |                            |                                                |                    |
| Staff Details                                       |               |                    |                                       |                       |                        |                            |                                                |                    |
| Add / Edit Staff Details                            |               |                    |                                       | Controll              | ers Certificates       |                            |                                                |                    |
| Assign Duties (Optional)                            |               |                    |                                       |                       |                        |                            |                                                |                    |
| Assign / Deassign Duties                            |               |                    |                                       |                       |                        |                            |                                                |                    |
| Print Office Orders                                 |               | Print Duty         | Certificate and Bill Formats (        | Form No 05 / Form No- | -02 / Form No-03)      |                            |                                                |                    |
| Billing Section                                     |               |                    |                                       |                       |                        |                            |                                                |                    |
| Set the Work Profile / Work<br>Rate                 |               | Sr. No.            | Controller Name                       | Form No-05            | Form No-02             | Form No-03                 | Form No-20                                     |                    |
| Daily Attendance                                    |               | 1                  | ABC                                   | 🖶 Print               | 🖶 Print                | 🖶 Print                    | 🖨 Print                                        |                    |
| Reports                                             |               |                    |                                       |                       |                        |                            |                                                |                    |
| Form No-05 / Form No-02 /<br>Form-no-03             |               |                    |                                       |                       |                        |                            |                                                |                    |
| Form No-20                                          |               |                    |                                       | 02                    | <mark>03</mark>        | 04                         | 05                                             |                    |
| Controller Attendance /<br>Certificates             |               |                    |                                       |                       |                        |                            |                                                |                    |
| Controller Daily Attendance                         |               |                    |                                       |                       |                        |                            |                                                |                    |
| Print Controller Certificates                       |               | 1                  |                                       |                       |                        |                            |                                                |                    |
| Extra Reports                                       |               |                    |                                       |                       |                        |                            |                                                |                    |
| PROFORMA - "B"                                      |               |                    |                                       |                       |                        |                            |                                                |                    |
| Setting                                             |               |                    |                                       |                       |                        |                            |                                                |                    |
| Change Password                                     |               |                    |                                       |                       |                        |                            |                                                |                    |
| Logout                                              |               |                    |                                       |                       |                        |                            |                                                |                    |
| Logout                                              |               |                    |                                       |                       |                        |                            |                                                |                    |
| Copyright© Summer-2019                              | 9   Sanjay Gh | odawat Polytechnic | , Atigre ( 1644 )                     |                       | Design and             | Developed by Shri Software | Solutions And Training Cente                   | r                  |

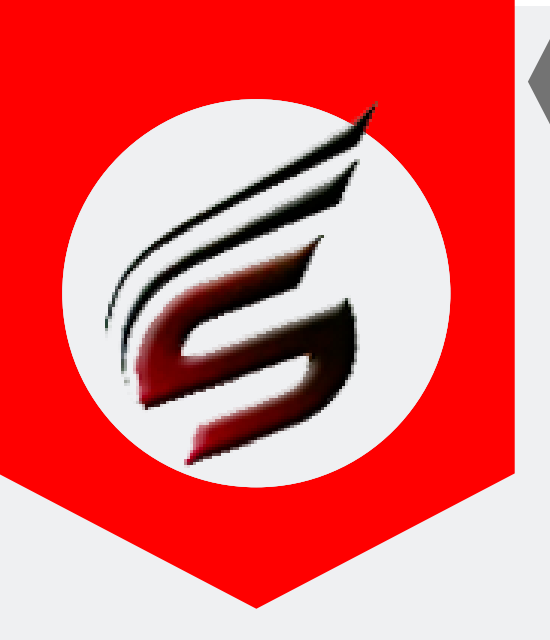

## BILLING-SECTION HELP MANUAL

Form No: 05

#### Controller - Format No. 5

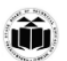

MAHARASHTRA STATE BOARD OF TECHNICAL EDUCATION , MUMBAI <u>Format of Duty Certificate for Datewise Work done at</u> <u>Exam Center / RAC / Practical Exam./ Theory Exam / Verification Work</u>

Exam Name : Summer-2019 Name of Institute : Sanjay Ghodawat Polytechnic , Atigre Institute / Exam Center Code : 1644 Duration of Exam : From 16-04-2019 To 16-05-2019 MSBTE Order No. : ROP/Controller/Daily/S19/123 Dated :02-04-2019 (Enclose copy of order )

ame :- ABC lame :-Name :- ABC Designation :- HOD Worked as :- Controller Of Examination Date Full Day 16-04-2019 V esignation :-Vorked as :-Date Half Day Full Day Half Day 18-04-2019 20-04-2019  $\checkmark$ Total Full Days=2 Half Days=1 Signature of Claimant : -Signature of Claimant : -Signature of Officer In-Charge : -Signature of Officer In-Charge : -

Notes :-

1. This format shall be prepared from the Muster Roll maintained at Examination center / RAC / Practical Exam / Theory Exam / Verification Work . 2. The Principal / Head of the Inst. shall preserve the Muster Roll till this bill is paid

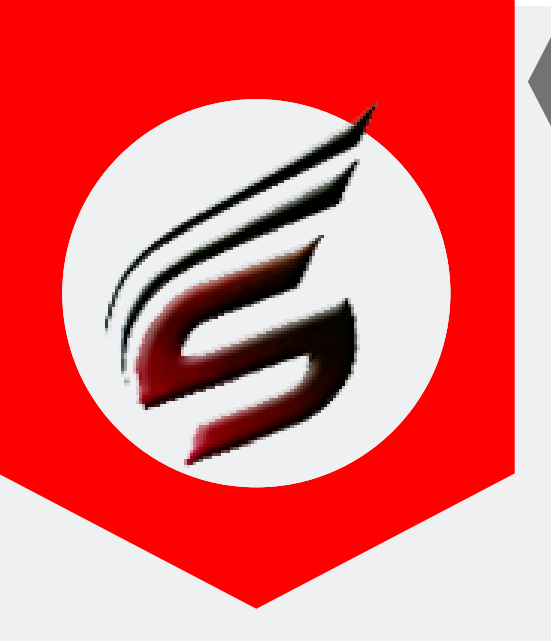

## BILLING-SECTION HELP MANUAL

#### Controller -Format No. 2

Form No: 02

MAHARASHTRA STATE BOARD OF TECHNICAL EDUCATION , MUMBAI FORMAT OF DUTY CERTIFICATE

( For claiming Incidental Charges and Travelling Allowances )

This is to certify that  $\underline{ABC}$  Designation  $\underline{HOD}$ 

Seal of Office

of Institute Dadasaheb Mokashi Polytechnic Karad

Institute Code No. 1224 has attended this office in respect of official assignment of MSBTE as

per MSBTE/RBTE/POLYTECHNIC Office Order No. ROP/Controller/Daily/S19/123

Dated 02-04-2019 and worked as Controller Of Examination for Summer-2019 Examination

from \_\_\_\_\_am/pm of Date 16-04-2019 To \_\_\_\_\_am/pm of Date 20-04-2019

Place: Date:

Û

Signature of Competent Authority ( 1644 - Sanjay Ghodawat Polytechnic , Atigre )

PAFGE 19- polyexamsoft.com/BILLING-SECTION/HELP-MAUAL

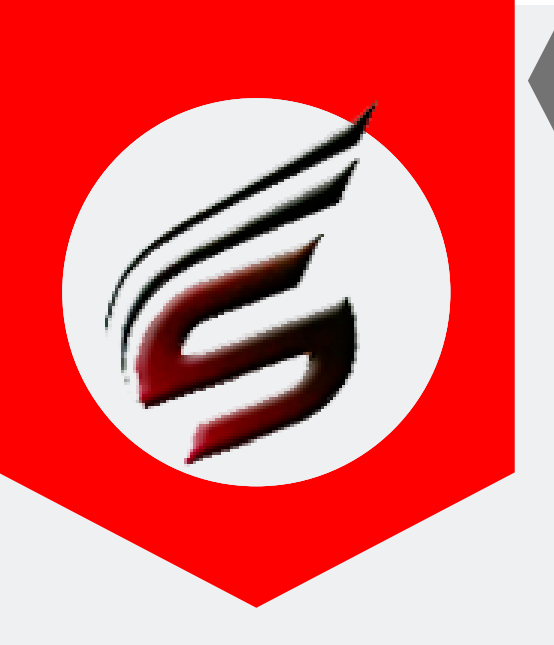

## BILLING-SECTION HELP MANUAL

#### Controller -Format No. 3

| Ì |                                                                                                    | MAHARASHTRA STATE BOARD OF TECHN<br><u>BILL FOR REMUNERATION (OTHER 1</u> | NICAL EDUCATION , MUMBAI<br><u>HAN EXAMINER'S BILL)</u> |                  | Form N              | o : 03                         |
|---|----------------------------------------------------------------------------------------------------|---------------------------------------------------------------------------|---------------------------------------------------------|------------------|---------------------|--------------------------------|
|   | REFERENCES : 1) MSBTE OFFICE ORDER NO D-10/99/6<br>2) MSBTE LETTER NO D-50/CLARI.REML<br>3) MSBTE/D-10/MANDHAN200/131 DT.11<br>4) MSBTE/KA-10/SECRETARY/2015/154                                                                            | 6/39 DT/7/8/99<br>U.199/9816 DT.28/12/99<br>8/10/2000<br>DT.10/09/15      |                                                         |                  |                     |                                |
|   | lame of Officer : ABC<br>nst.code & Name of Inst. : <b>1224</b> , Dadasaheb Mokashi Pr<br>lature of Work / Duty performed : Controller Of Examinal<br>4SBTE / Polytechnic Order no & Date : <u>ROP/Controller/Dr</u><br>Santes and official | olytechnic Karad<br>tion<br>aily/S19/123 Dated <u>02-04-2019</u>          |                                                         |                  |                     |                                |
|   | Sr.No Dates of duty / work Performed                                                                                                    | No.of Times duty / work performed                                         | Rate of remuneration                                    | Total No of Davs | Total Amount in Rs. | ı                              |
|   | 1 16-04-2019                                                                                                    | Full Days :                                                               | 300                                                     | 2                | 600                 | 1                              |
|   | 2 TO                                                                                                    | Half Days :                                                               | 150                                                     | 1                | 150                 | 1                              |
|   | 20-04-2019                                                                                                    |                                                                           |                                                         | Total Rs         | 750                 |                                |
|   |                                                                                                    |                                                                           |                                                         |                  | Signature           | o <b>f Claimant</b><br>( ABC ) |
|   |                                                                                                    | FOR OFFICE USE                                                            | DNLY                                                    |                  |                     |                                |
| 1 | /erified and Recommended for payment of Rs.                                                                                                    |                                                                           |                                                         |                  |                     |                                |
| 5 | ignature of Principal/Deputy Secretary                                                                                                    |                                                                           |                                                         |                  |                     |                                |
| E | intry has been taken in Register No Pag                                                                                                    | ge No At Sr. No                                                           | _                                                       |                  |                     |                                |
| 1 | his bill has not been drawn and paid previously.                                                                                                    |                                                                           |                                                         |                  |                     |                                |
| F | 'assed for payment of Rs( Rs                                                                                                    | )                                                                         |                                                         |                  |                     |                                |
|   |                                                                                                    | The expenditure is charge to I                                            | Head of Account                                         |                  |                     |                                |
| ( | Clerk Superintendent / Head Cle                                                                                                    | rk Section Officer                                                        |                                                         |                  |                     |                                |
|   | 'Received Payment in cash Rs.<br>' Applicable when paid in Cash by Voucher at MSBTE I RBTE                                                                                                    | E office                                                                  |                                                         |                  |                     |                                |
|   |                                                                                                    |                                                                           |                                                         |                  | Signature           | of Claimant                    |

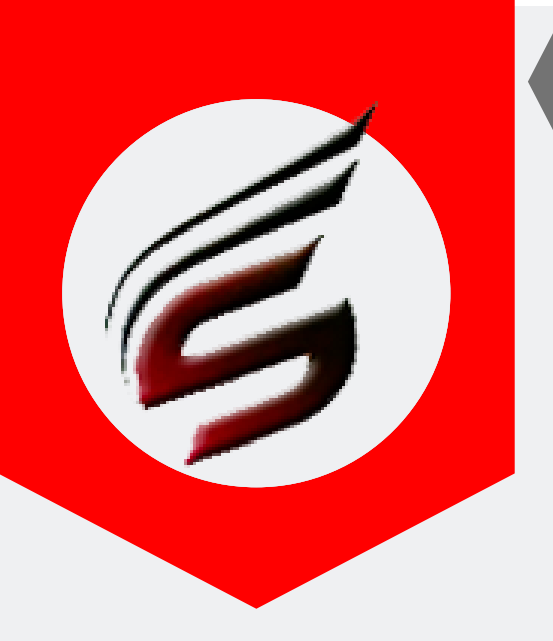

## BILLING-SECTION HELP MANUAL

## Controller - Format No. 20

#### MAHARASHTRA STATE BOARD OF TECHNICAL EDUCATION, MUMBAI

Bill & Duty Certificate for Datewise Work done at Distribution Center/Exam Center/RAC/Verification Work/Staff at Theory Exam EXAM : Summer-2019

lame of Institute : Dadasaheb Mokashi Polytechnic Karad Inst. Code : 1224 MSBTE Order No :ROP/Controller/Daily/S19/123 Dated :02-04-201

|            | •                       |                      |              |           |              |              |                           |                                                                                                    |                  |               |  |
|------------|-------------------------|----------------------|--------------|-----------|--------------|--------------|---------------------------|----------------------------------------------------------------------------------------------------|------------------|---------------|--|
| Sr.<br>No. | Name of Staff Member    | Work<br>done<br>As** | Date of Exam |           | Full<br>Days | Half<br>Days | Total<br>No<br>of<br>Days | Rate per day<br>(As per cicular<br>No.<br>MSBTE/KA.10/<br>SECRETARY<br>/2015/154<br>Dated<br>10/09/2015) | Amount<br>in Rs. | Sign of Staff |  |
|            |                         |                      | 16-Apr-19    | 18-Apr-19 | 20-Apr-19    |              |                           |                                                                                                    |                  |               |  |
| 1          | ABC                     | EC                   | M/A          | M7        | M/A          | 2            | 1                         | 3                                                                                                    | 150/Session      | 750           |  |
|            | Total No. of Candidates | Morn                 | 158          | 0         | 332          |              |                           |                                                                                                    | Total            | 750           |  |
|            | Allocated               | Noon                 | 415          | 0         | 0            |              |                           |                                                                                                    | rotal            |               |  |

cer In-Charge,OIC-Officer In-Charge,R&B-Record & Billing,SS-Sealing Supervisor,SP-Supervisor,RE-Reliever,AO-addition Officer Incharge,IVC-Internal Vigilance,PN-Peon,WA-Wate

#### ven hundred and fifty Rupees Only )

been performed as per MSBTE Norms and the amount claimed is as per the rate approved uty work performed to MSBTE/RBTE \_\_\_\_\_\_(Region)on date \_\_\_\_\_\_ d this remuneration here before.

eviously

/ment of Rs.750/- ( seven hundred and fifty- Rupees Only )

Superientendent

Asst.Secretary (N.Non Teaching)

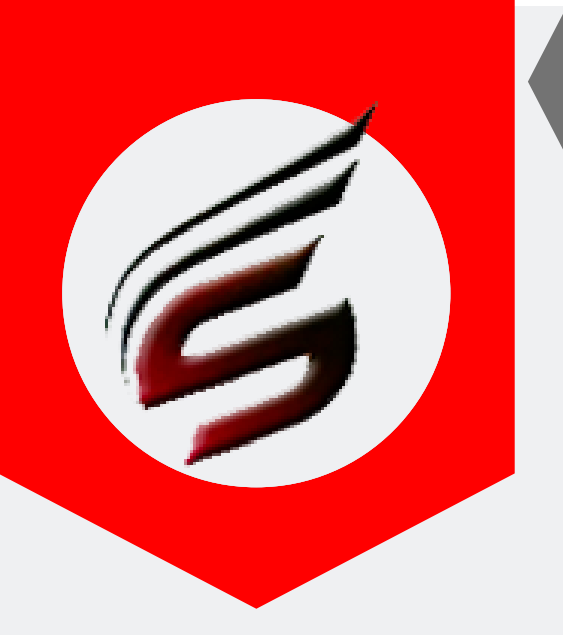

# BILLING-SECTION HELP MANUAL

#### Step 11: Extra Report - Print Poforma "B" . (Optional Format )

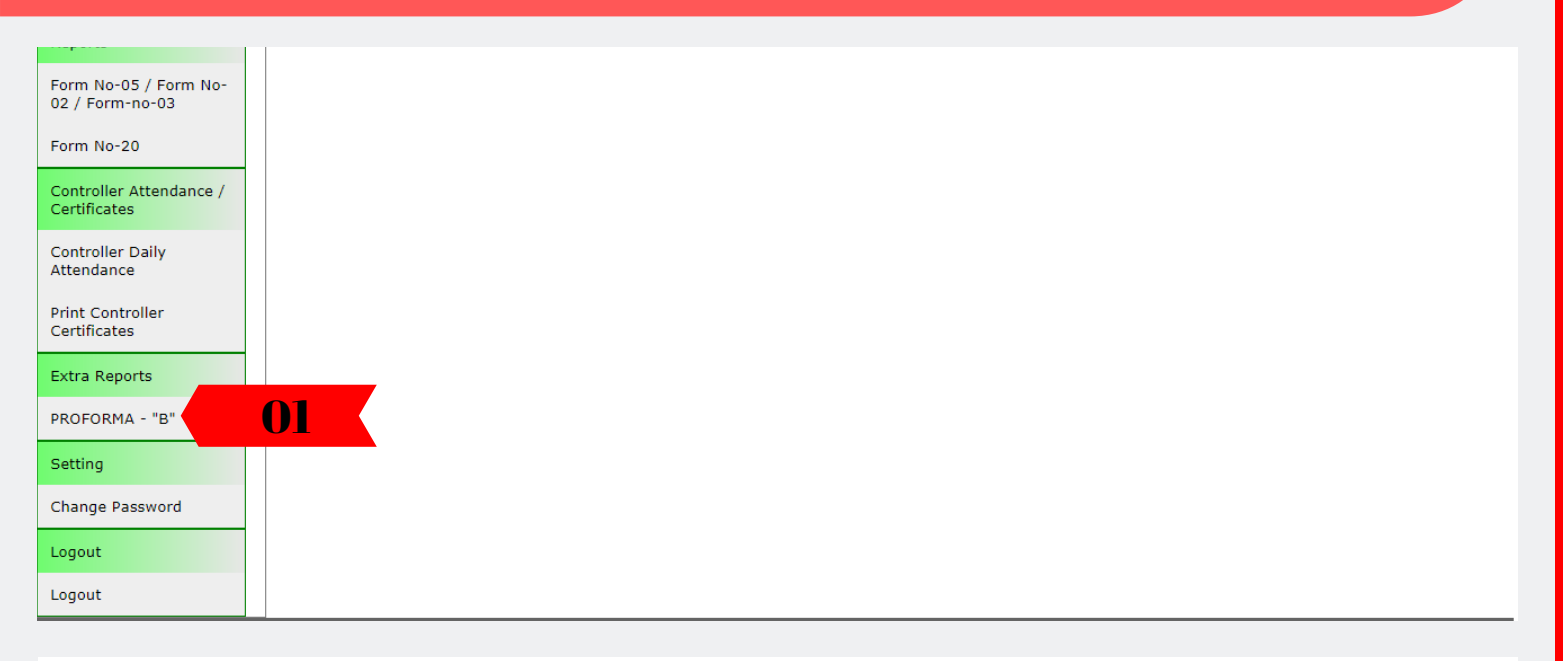

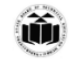

#### MAHARASHTRA STATE BOARD OF TECHNICAL EDUCATION , MUMBAI <u>PROFORMA - "B"</u> STATEMENT SHOWING NAMES OF THE SUPERVISOR APPOINTED NO. OF CANDIDATE ALLOWTED etc. Examination - Summer-2019

| r.<br>o. | Date       | Time                                                                             | Name Of Supervisor                 | Room No.         | Subject                                                                          | Subject Code            | Inst. Code           | Course                     | No.Of Stud     | Grand Total | Remar |
|----------|------------|----------------------------------------------------------------------------------|------------------------------------|------------------|----------------------------------------------------------------------------------|-------------------------|----------------------|----------------------------|----------------|-------------|-------|
|          | 16-04-2019 | 09:30 A.M. to 12:30 P.M.                                                         | SHINDE ASHWINI<br>BHIMRAO          | 1<br>DL-02       | METROLOGY AND QUALITY CONTROL                                                    | 17530                   | 1644                 | ME-5-G                     | 32             | 32          |       |
| 2        | 16-04-2019 | 09:30 A.M. to 12:30 P.M.<br>09:30 A.M. to 01:30 P.M.                             | TARLEKAR UMA<br>BALASO             | 2<br>DL-03       | METROLOGY AND QUALITY CONTROL<br>ESTIMATING AND COSTING                          | 17530<br>17501          | 1644<br>1644         | ME-5-G<br>CE-5-G           | 21<br>11       | 32          |       |
| 3        | 16-04-2019 | 09:30 A.M. to 12:30 P.M.<br>09:30 A.M. to 01:30 P.M.                             | TARLEKAR UMA<br>BALASO             | 2<br>DL-03       | METROLOGY AND QUALITY CONTROL<br>ESTIMATING AND COSTING                          | 17530<br>17501          | 1644<br>1644         | ME-5-G<br>CE-5-G           | 21<br>11       | 32          |       |
| 4        | 16-04-2019 | 09:30 A.M. to 01:30 P.M.                                                         | PATIL TRUPTI<br>UTTAM              | 3<br>DL-04       | ESTIMATING AND COSTING                                                           | 17501                   | 1644                 | CE-5-G                     | 32             | 32          |       |
| 5        | 16-04-2019 | 09:30 A.M. to 01:30 P.M.<br>09:30 A.M. to 12:30 P.M.<br>09:30 A.M. to 12:30 P.M. | PATIL SHIVRAJ<br>APPASO            | 5<br>Seminar Hal | ESTIMATING AND COSTING<br>SWITCHGEAR & PROTECTION<br>OPERATING SYSTEM            | 17501<br>17508<br>17512 | 1644<br>1644<br>1644 | CE-5-G<br>EE-5-G<br>CW-5-G | 22<br>06<br>04 | 32          |       |
| 6        | 18-04-2019 | 09:30 A.M. to 01:30 P.M.<br>09:30 A.M. to 12:30 P.M.<br>09:30 A.M. to 12:30 P.M. | PATIL SHIVRAJ<br>APPASO            | 5<br>Seminar Hal | ESTIMATING AND COSTING<br>SWITCHGAR & PROTECTION<br>OPERATING SYSTEM             | 17501<br>17508<br>17512 | 1844<br>1844<br>1844 | CE-5-G<br>EE-5-G<br>CW-5-G | 22<br>06<br>04 | 32          |       |
| 7        | 18-04-2019 | 02:00 P.M. to 05:00 P.M.                                                         | JADHAV<br>SADANAND<br>MALHARI      | 1<br>DL-02       | APPLIED MATHEMATICS                                                              | 22210                   | 1644                 | EE-2-I                     | 30             | 30          |       |
| 8        | 16-04-2019 | 02:00 P.M. to 05:00 P.M.                                                         | SHINDE<br>BALASAHEB<br>SIDDHESHWAR | 2<br>DL-03       | APPLIED MATHEMATICS                                                              | 22210                   | 1644                 | EE-2-I                     | 30             | 30          |       |
| 9        | 16-04-2019 | 02:00 P.M. to 05:00 P.M.                                                         | KORE NEELIMA<br>BALAWANT           | 3<br>DL-04       | APPLIED MATHEMATICS                                                              | 22210                   | 1644                 | EJ-2-I                     | 30             | 30          |       |
| 0        | 16-04-2019 | 02:00 P.M. to 05:00 P.M.                                                         | MALI PRAVEEN<br>CHANDRAKANT        | 4<br>DL-05       | APPLIED MATHEMATICS                                                              | 22210                   | 1644                 | EJ-2-I                     | 28             | 28          |       |
| 11       | 18-04-2019 | 02:00 P.M. to 05:00 P.M.<br>02:00 P.M. to 05:00 P.M.<br>02:00 P.M. to 05:00 P.M. | TELI VISHAL<br>SHIVAJI             | 5<br>Seminar Hal | APPLIED MATHEMATICS<br>COMMUNICATION SKILLS<br>PARASITOLOGY, MYCOLOGY & VIROLOGY | 22210<br>17201<br>13081 | 1844<br>1844<br>1229 | EJ-2-I<br>CE-2-G<br>LX-2-E | 12<br>01<br>10 | 23          |       |
| 2        | 16-04-2019 | 02:00 P.M. to 05:00 P.M.<br>02:00 P.M. to 05:00 P.M.<br>02:00 P.M. to 05:00 P.M. | TELI VISHAL<br>SHIVAJI             | 5<br>Seminar Hal | APPLIED MATHEMATICS<br>COMMUNICATION SKILLS<br>PARASITOLOGY, MYCOLOGY & VIROLOGY | 22210<br>17201<br>13081 | 1644<br>1644<br>1229 | EJ-2-I<br>CE-2-G<br>LX-2-E | 12<br>01<br>10 | 23          |       |
| 13       | 16-04-2019 | 02:00 P.M. to 05:00 P.M.<br>02:00 P.M. to 05:00 P.M.<br>02:00 P.M. to 05:00 P.M. | TELI VISHAL<br>SHIVAJI             | 5<br>Seminar Hal | APPLIED MATHEMATICS<br>COMMUNICATION SKILLS<br>PARASITOLOGY WYCOLOGY & VIROLOGY  | 22210<br>17201<br>13081 | 1644<br>1644<br>1229 | EJ-2-1<br>CE-2-G<br>LX-2-E | 12<br>01<br>10 | 23          |       |

#### PAFGE 22- polyexamsoft.com/B1LL1NG-SECT10N/HELP-MAUAL

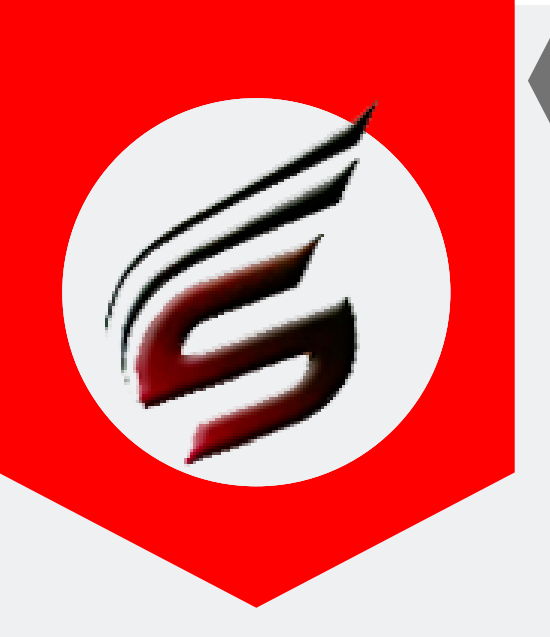

## BILLING-SECTION HELP MANUAL

#### Step 12: Change Password

| User : sagar_patil198719                                 | '1987@gmail.com User Type : BILLING SECTION                           | 🕒 Logout                                                                        |
|----------------------------------------------------------|-----------------------------------------------------------------------|---------------------------------------------------------------------------------|
| Polvtechnic                                              | c Theory Exam Web Application version - 1.4 - Multinstitu             | te 🖁                                                                            |
| Subscription Type : PAID<br>Subscription End Date : 16-J | 6-Jun-2022                                                            | echnical Support : 7588685522 / 8983361283<br>Email ID : polyexamsoft@gmail.com |
| Exam Centre Code : 1644                                  | 14 Exam Centre Name : Sanjay Ghodawat Polytechnic , Atigre            | Exam Name : Summer-2019                                                         |
| Biiling Section Menu                                     | Poly Exam Soft / BILLING SECTION / Setting -> Change Password         |                                                                                 |
| Staff Details                                            |                                                                       |                                                                                 |
| Add / Edit Staff Details                                 |                                                                       |                                                                                 |
| Assign Duties (Optional)                                 | Change Password                                                       |                                                                                 |
| Assign / Deassign Duties                                 |                                                                       |                                                                                 |
| Print Office Orders                                      | Current Password                                                      |                                                                                 |
| Billing Section                                          | New Password                                                          |                                                                                 |
| Set the Work Profile / Work<br>Rate                      | Reenter New Password                                                  |                                                                                 |
| Daily Attendance                                         |                                                                       |                                                                                 |
| Reports                                                  |                                                                       |                                                                                 |
| Form No-05 / Form No-02 /<br>Form-no-03                  |                                                                       |                                                                                 |
| Form No-20                                               |                                                                       |                                                                                 |
| Controller Attendance /<br>Certificates                  |                                                                       |                                                                                 |
| Controller Daily Attendance                              |                                                                       |                                                                                 |
| Print Controller Certificates                            |                                                                       |                                                                                 |
| Extra Reports                                            |                                                                       |                                                                                 |
| PROFORMA - "B"                                           |                                                                       |                                                                                 |
| Setting                                                  |                                                                       |                                                                                 |
| Change Password                                          |                                                                       |                                                                                 |
| Logout                                                   |                                                                       |                                                                                 |
| Logout                                                   |                                                                       |                                                                                 |
| Copyright© Summer-2019                                   | 19   Sanjay Ghodawat Polytechnic , Atigre ( 1644 ) Design and Develop | ed by Shri Software Solutions And Training Center                               |